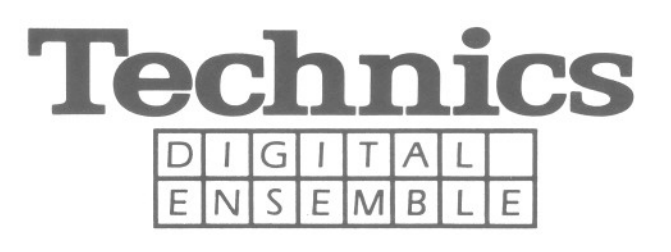

# sx-PR50V sx-PR250 sx-PR350

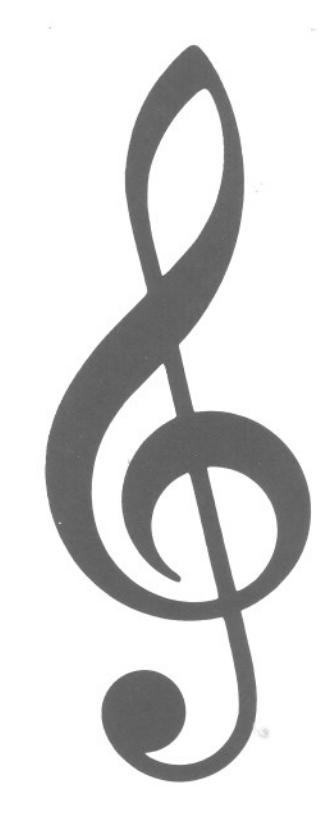

Vol. 2 PRACTICAL APPLICATIONS

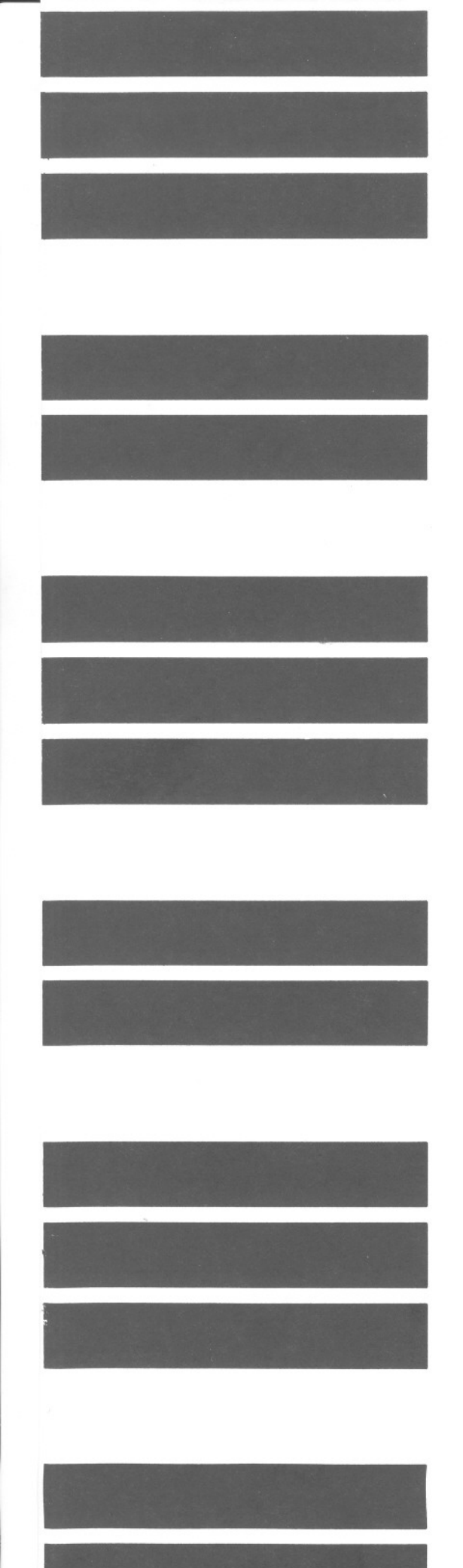

# **PRACTICAL APPLICATIONS**

| Part I Sounds and effects 2                                                                                                    |
|----------------------------------------------------------------------------------------------------|
| Play Style2Sound Select3Pedals5Effects5Digital Reverb (PR250/PR350)6Mixing two sounds6Keyboard Split7Transpose8                                                                                                    |
| Part II Playing the rhythm 9                                                                                                    |
| Rhythm Select9Start the rhythm10Balance10Tempo11Intro11Count11Fill in12Ending12Keyboard Percussion12Auto Play Chord13One Touch Play16Panel Memory16                                                                                                    |
| Part III Recording and playback                                                                                                    |
| Sequencer17• Storing a chord progression17• Store the following chord progression18• Automatic playback of the stored chord progression19• Storing rhythm changes19• An example of storing in the Sequencer20Storing a performance21• Example of storing a piano performance22• Storing part-by-part23• Playing back the performance25• Erasing the recorded performance25 |
| Part IV Creating rhythm patterns                                                                                                    |
| Composer26• Setting up26• Recording part-by-part28• Play back the stored pattern30• Editing a preset rhythm pattern30                                                                                                    |
| Part V External memory 31                                                                                                    |
| Digital Disk Recorder (SY-FD20)                                                                                                    |
| Part VI Setting the functions                                                                                                    |
| Function-setting modes 36                                                                                                    |
| Part VII MIDI                                                                                                    |
| What is MIDI?41MIDI stickers41The following kinds of data can be transmitted/received42CHANNEL42MIDI Implementation Chart48                                                                                                    |

# Part I Sounds and effects

In addition to standard piano sounds, this instrument is provided with the sounds of various other musical instruments. This chapter includes explanations for how to select the various musical instrument sounds, how to add effects to enhance the sound, and how to mix multiple sounds.

# **Play Style**

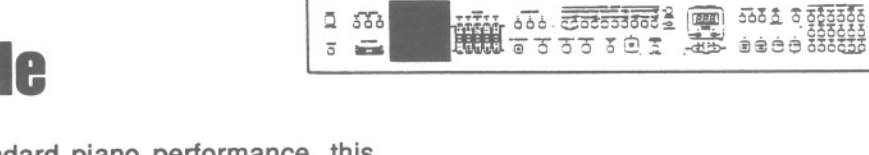

Q 556

In addition to standard piano performance, this instrument can be used to play various different performance styles. The type of keyboard is centrally controlled by the PLAY STYLE section.

## **Normal Play**

### PIANO MODE

When this button is on, this instrument can be played as a standard piano.

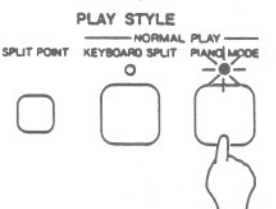

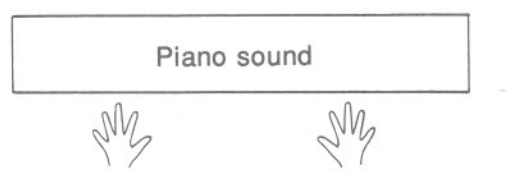

If sounds other than piano-type sounds have . been chosen, the PLAY STYLE indicators all go out.

#### KEYBOARD SPLIT

The keyboard divides into two playing areas, each with a different sound. (Refer to page 7.)

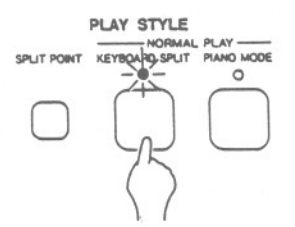

## **Auto Play Chord**

These buttons are used when you perform with the automatic accompaniment. (Refer to page 13.)

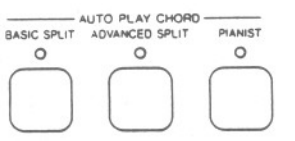

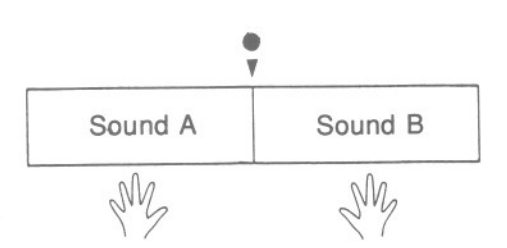

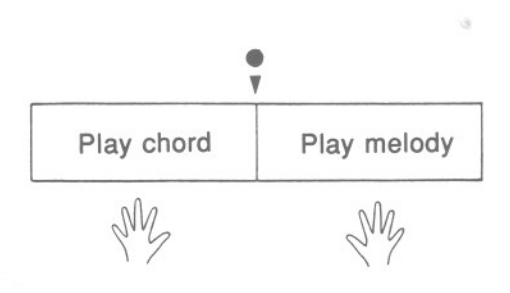

SOUND VARIATION

SAX

FLUTE

STRINGS ACOUSTIC ELECTRIC

BASS

# **Sound Select**

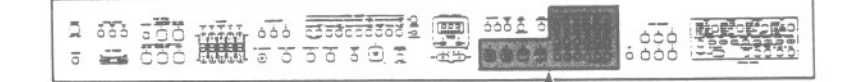

BRASS

Selecting a sound is easy. Just press the button for the desired sound to turn it on.

0

GRAND

PIANO

0

UPRIGHT

PIANO

0

E PIANO

1

0

E PIANO

2

· The indicator for the selected sound lights.

#### **PR50V**

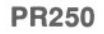

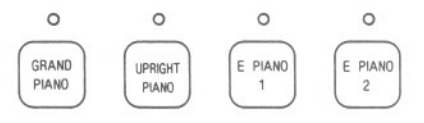

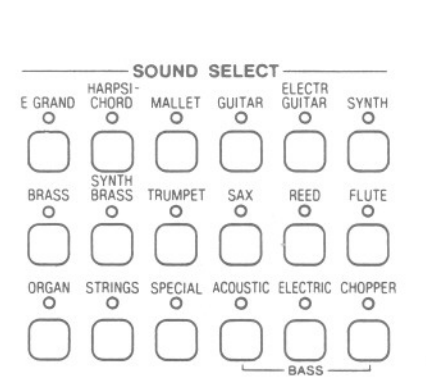

SOUND SELECT

MALLET GUITAR

ORGAN

PR350

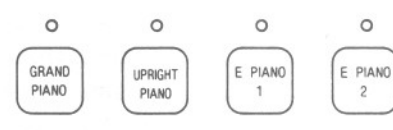

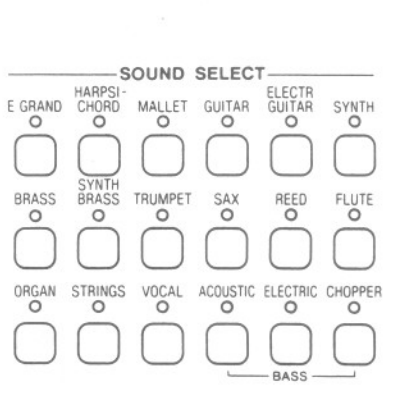

32 notes polyphonic: The tones from a maximum of 16 simultaneously pressed keys will sound, and then using the sustain pedal or sostenuto pedal (PR250/PR350) up to 32 notes can sound at one time.

## **Piano Mode**

When playing as a standard piano, press the **PIANO MODE** button to turn it on.

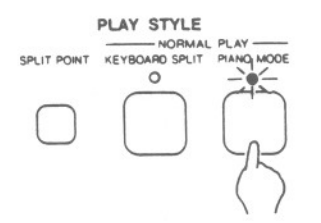

You can then select one of the piano-type sounds: **GRAND PIANO**, **UPRIGHT PIANO**, **E PIANO 1**, **2**. Press the button for the desired sound to turn it on.

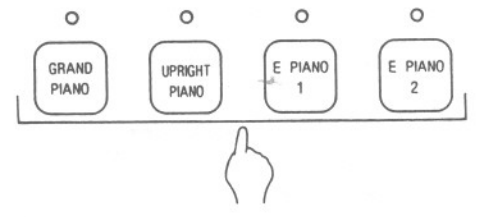

- When the piano is first turned on (initialized mode), the PIANO MODE is on and the default sound is GRAND PIANO.
- When this button is pressed, the entire keyboard will return instantaneously to the PIANO MODE, regardless of the mode which is currently selected, the KEYBOARD SPLIT status (refer to page 7) or the AUTO PLAY CHORD status (refer to page 13). The sound will be set to the piano-type sound which was selected last.
- Selecting a sound other than a piano-type sound will turn off the PIANO MODE automatically.

## **Sound Variation**

Each sound (except the four piano sounds) has a variation or different voice. By pressing the **SOUND VARIATION** button to turn it on, the sound changes to the variation of the selected sound.

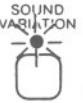

- For details concerning the sound variations, please refer to the separate booklet.
- The SOUND VARIATION on/off status is memorized independently for each sound.

## **Default settings**

When the piano is turned on, the default panel settings are as follows.

| PLAY STYLE:      | PIANO MODE         |
|------------------|--------------------|
| SOUND SELECT:    | <b>GRAND PIANO</b> |
| TRANSPOSE:       | С                  |
| SUSTAIN PEDAL:   | On                 |
| DIGITAL CELESTE: | Off                |
| SYNCHRO START:   | Off                |
| MIN RANGE:       | On                 |
| KEYBOARD         |                    |
| PERCUSSION:      | Off                |
|                  |                    |

- Other panel settings are those which were in effect when the piano was last turned off.
- If the piano is turned on while the sustain pedal is depressed, the settings for PLAY STYLE, SOUND SELECT, etc. will also return to the settings which were in effect when the piano was last turned off.

#### Part I

# Pedals

#### Sustain pedal

When a key is released while this pedal is depressed, the sound is sustained so that it lingers and slowly fades out.

- For the piano sounds, the sustain effect is on for the 17 rightmost keys at all times, just like an acoustic piano.
- PR350: This pedal is a four-stage pedal, and the length of the sustain is controlled by the degree to which the pedal is depressed.
- If the SUSTAIN PEDAL button is off, the sustain effect does not work.

#### Sostenuto pedal (PR250/PR350)

When this pedal is pressed, the notes for the keys already held down will be sustained. If the pedal is pressed first and the keys are then pressed, the sustain effect is not applied to those notes.

 For continuous-type sounds, such as ORGAN, the notes sound as long as the pedal is pressed.

#### Soft pedal

When this pedal is depressed, the overall sound is softer and the volume is slightly lower.

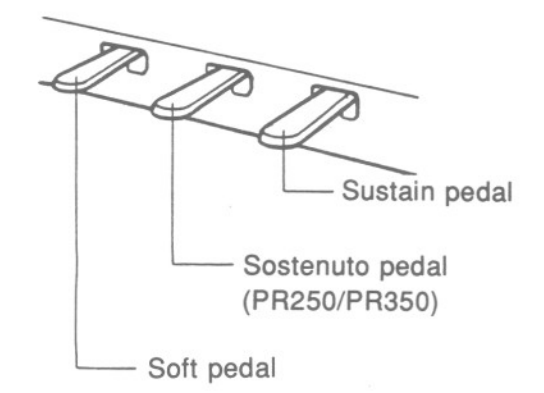

 Other functions can be programmed in the sostenuto pedal (PR250/PR350) and soft pedal. (Refer to page 39.)

# Effects

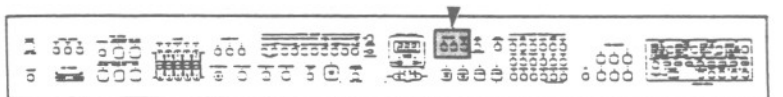

Various effects can be applied to the sound by pressing the desired button to turn it on.

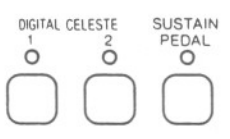

#### ■ DIGITAL CELESTE 1, 2

**DIGITAL CELESTE** gives the sound greater depth and breadth.

- DIGITAL CELESTE 1 is the minimum amount of this effect.
- DIGITAL CELESTE 2 is the maximum amount of this effect.
- Select either of the two types, 1 or 2.
- This effect does not work for the left part sounds of a split keyboard. (Refer to page 7.)
- When this effect is turned on, the number of notes which can be simultaneously generated is reduced to 16.
- The DIGITAL CELESTE feature is more effective for some sounds than others.
- The DIGITAL CELESTE effect turns off automatically when a different sound is selected.
- The DIGITAL CELESTE effect turns off automatically when a different sound is selected.

#### SUSTAIN PEDAL

If this button is on and the sustain pedal is depressed, when a key is released, the sound is sustained so that it lingers and slowly fades out.

- When this button is off, the sustain does not work even when the pedal is depressed.
- The sustain on/off status can be set for the right and left parts independently when the keyboard is split. (Refer to page 7.)

# Digital Reverb (PR250/PR350)

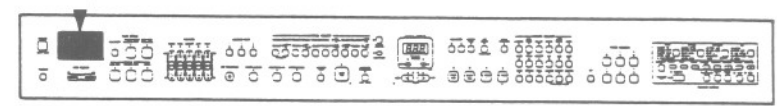

**DIGITAL REVERB** applies a reverberation effect to the sound. Select from three types:

- ROOM is minimum;
- STAGE is medium;
- HALL is the maximum amount of this effect.
- These effects work for all generated sounds, including those of the rhythm pattern instruments.

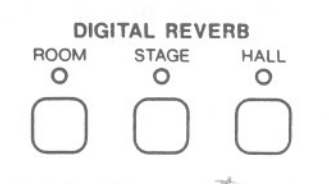

# **Mixing two sounds**

You can play two completely different sounds at the same time. To accomplish this effect, just press the two buttons for the desired sounds simultaneously.

## **Volume balance**

You can adjust the volume balance between two sounds when they are mixed together by following this procedure:

- 1. Press and hold the button for the first sound.
- While holding down the button for the first sound, press and hold the button for the second sound. The second sound you select is the one whose volume level can be adjusted.
- 3. After approximately 3 seconds, the indicator for the second sound you selected will flash. This is your visual signal that you can adjust the volume for this sound.
- Adjust the volume of the second sound by using the TRANSPOSE/PROGRAM's UP and DOWN buttons.

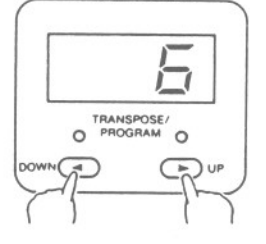

Press the button for the desired type of reverb to turn it on.

• The total depth of the reverb can be adjusted. (Refer to page 37.)

- The number of notes which can sound simultanously is reduced to 16.
- 5. Press any button in the **SOUND SELECT** section to exit the volume-balance-setting mode.
- The volume increases each time the UP button is pressed and decreases each time the DOWN button is pressed.
- There are 10 different levels of volume for the selected sound (0~9). The selected level is shown on the display.
- You can confirm the volume by playing the keyboard.
- The volume level which is set in this manner is recalled only when the sound is selected as the second of two mixed sounds. Specify the second sound by pressing its button slightly after pressing the button for the first sound.
- To return the volumes to the factory-preset levels, follow the initialization procedure on page 40.
- The SOUND VARIATION indicator remains unlit when the sounds are mixed even if SOUND VARIATION is selected for the sound.

# **Keyboard Split**

The keyboard can be divided into left and right playing areas, to each of which is assigned a different sound.

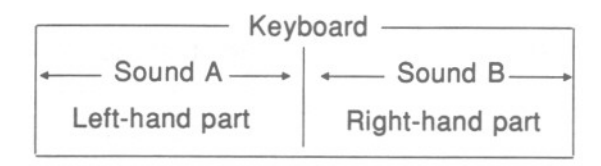

- 1. Select a sound. This will be the sound assigned to the right part of the split keyboard.
- You can also mix two sounds in the right-hand part.
- In the PLAY STYLE section, press the KEY-BOARD SPLIT button to turn it on.

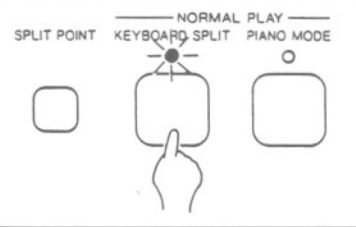

### **Split Point**

Press this button to change the location of the keyboard split point.

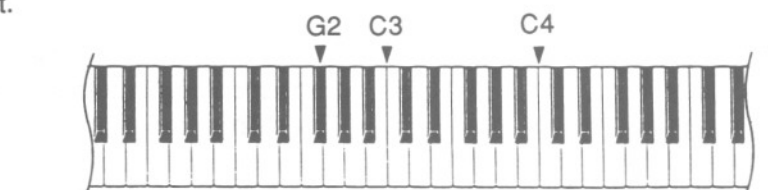

 Each time the button is pressed, the split location changes in this sequence: from G2 up → C3 → C4.

### **Balance**

The volumes for the left and right parts of the split keyboard are adjusted with the sliding **LEFT** and **RIGHT** controls in the **BALANCE** section.

- When a volume is set to 0, the corresponding **BALANCE** indicator goes out.
- In some cases, the actual volume is not in accordance with the position of the sliding control (for example, when using the **PANEL MEMORY** to recall stored panel settings [refer to page 16]).

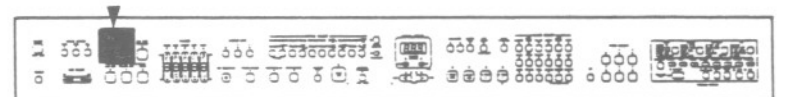

 In the SOUND SELECT section, press the LEFT SELECT button to turn it on. Now select a sound to be assigned to the left part of the keyboard.

<PR50V>

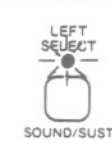

<PR250/PR350>

- You can also set the sustain pedal on/off status for the left part of the keyboard using SUSTAIN PEDAL button.
- The indicator for the selected sound lights momentarily, and then the indicator for the right-hand part lights.

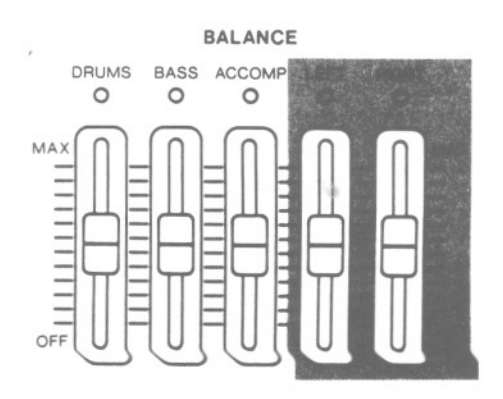

# Transpose

across an entire octave.

The TRANSPOSE buttons are used to change the key of the entire instrument in semi-tone steps

2 000 5 

ī

Suppose you learn to play a song-in the key of C, for example-and decide you want to sing it, only to find it's either too high or too low for your voice. Your choice is to either learn the song all over again, in a different key, or to use the TRANSPOSE feature.

Adjust the key with the UP and DOWN buttons.

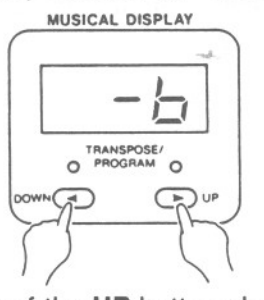

Each press of the UP button changes the key as follows:  $D^{\flat} \rightarrow D \rightarrow E^{\flat} \rightarrow E \rightarrow F \rightarrow F^{\ddagger}$ . Each press of the **DOWN** button changes the key as follows:  $B \to B^{\flat} \to A \to A^{\flat} \to G.$ 

- · If the two buttons are pressed at the same time, the key returns to C.
- · When a TRANSPOSE button is pressed, the transposed key is shown on the display. A sharp is indicated by 5 and a flat by 5. B and D are displayed as  $\square$  and  $\square$  respectively.
- When the TRANSPOSE function is active, the C key will sound the note shown on the display.

<Example: transposed to D>

77767

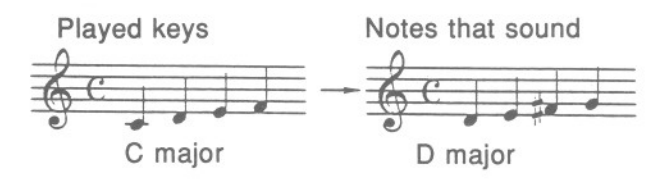

556 2 56

ġġġġ<u>ġ</u>

- The UP or DOWN indicator lights when the corresponding button is pressed.
- The display returns to the TEMPO display after a few seconds.
- · When TRANSPOSE is used, depending on the selected sound, the sound (tone) produced by some keys in the outer ranges may be raised or lowered by one octave.

# Part II Playing the rhythm

Various professional drums performances have been PCM-recorded and stored in your piano's memory. This chapter includes explanations of intro and fill-in features which enhance the rhythm performance, the **KEYBOARD PERCUSSION** with which you play a drums performance on the keyboard, and the **AUTO PLAY CHORD** feature which allows you to play, using just one finger, an automatic accompaniment.

# **Rhythm Select**

The desired rhythm is specified by using the horizontal row of buttons in the **RHYTHM SELECT** section.

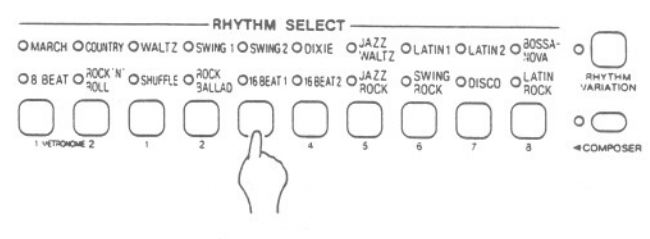

· The indicator for the selected rhythm lights.

## **Rhythm Variation**

When the **RHYTHM VARIATION** button is on, the rhythm pattern changes.

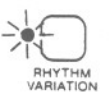

 The on/off status of the RHYTHM VARIATION button is set independently for each rhythm.

### Metronome

To use the metronome, press the **COMPOSER** button to turn it on, and then press the **ME-TRONOME 1** or **2** button to turn it on.

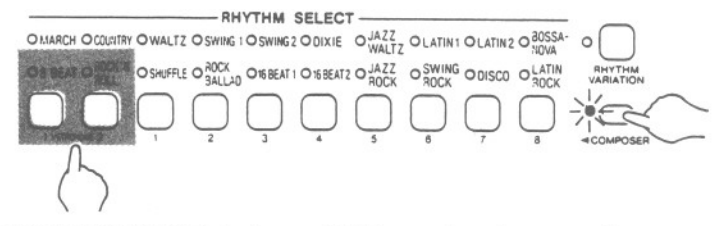

**METRONOME 1** is for a 4/4 time signature, and **METRONOME 2** is for a 3/4 time signature.

- The indicator above the selected **METRO-NOME** button will light.
- Press the START/STOP button to start the metronome.

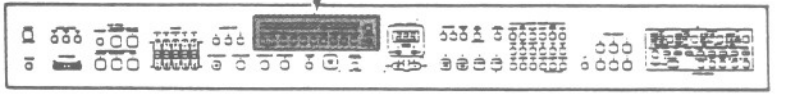

To select the alternate rhythm for a given button press that button a second time.

When the upper or lower rhythm for a given button is selected, pressing any other button will cause the upper or lower rhythm, respectively, to be selected.

For example, to select the SWING 2 rhythm:

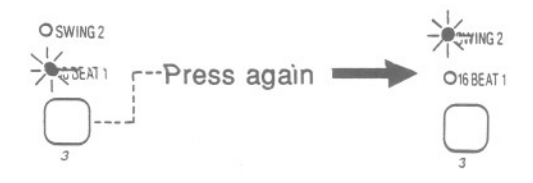

# Start the rhythm

1. Select a rhythm.

2. Press the START/STOP button to turn it on.

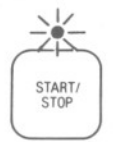

- · The selected rhythm pattern begins to play.
- If the START/STOP button is pressed again, the rhythm will stop.

When the **SYNCHRO START** button is on, the rhythm is started by pressing a key on the keyboard.

- 1. Select a rhythm.
- Press the SYNCHRO START button to turn it on.
  - SYNCHRO VIANT

3. When the keyboard is split: Press a key to the left of the keyboard split point.

When the keyboard is not split: Even when the keyboard is not divided into left and right sections, the indicator at the split position will light while the **SPLIT POINT** button is depressed. If desired, you can change the split point by pressing the **SPLIT POINT** button at this time. To start the rhythm, press a key to the left of the indicated split point.

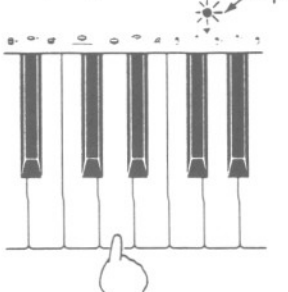

The selected rhythm starts to play.

# **Balance**

The volume of the rhythm is adjusted with the sliding **DRUMS** control in the **BALANCE** section.

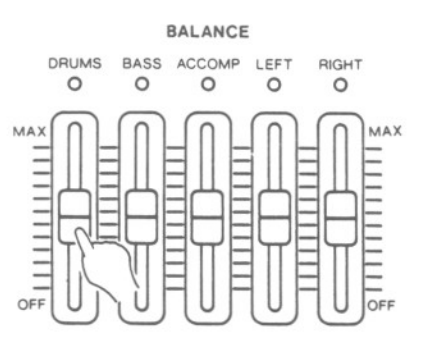

### Part II

# Tempo

The tempo or speed of the rhythm pattern is adjusted with the two **TEMPO** buttons.

- The tempo increases each time the **FAST** button is pressed and decreases each time the **SLOW** button is pressed.
- The tempo is shown on the display as a numerical value ( = 40~300).
- Keep the button pressed to change the tempo speed more rapidly.
- If the two buttons are pressed at the same time, the tempo returns to 120.

### Beat

The **BEAT** indicators light to indicate the beat.

 On the first beat of the measure, the red BEAT indicator lights. On the second and succeeding beats of the measure, the green indicators light.

# Intro

You can begin the rhythm with an intro pattern.

1. Press the INTRO & ENDING button to turn it on.

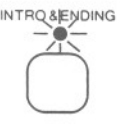

# Count

You can begin a rhythm with a one-measure count.

1. Press the COUNT & FILL IN button to turn it on.

COUNT & FULL IN

2. Press the **START/STOP** button to start the rhythm.

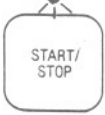

- An intro pattern is played, after which the rhythm pattern begins.
- 2. Press the **START/STOP** button to start the rhythm.

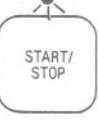

• A one-measure count is played, after which the rhythm pattern begins.

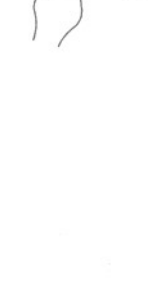

MUSICAL DISPLAY

TRANSPOSE/

0 0 0

( >) UP

0

# Fill in

You can insert a fill-in pattern any time during the rhythm performance.

1. Select a rhythm and press the **START/STOP** button.

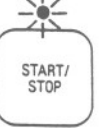

# Ending

Finish the rhythm performance with an ending pattern.

1. Select a rhythm and press the **START/STOP** button.

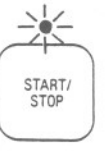

2. Press the COUNT & FILL IN button to turn it

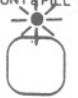

- A fill-in pattern is heard immediately for the remainder of the measure.
- When the button is pressed on the last beat of the measure, the fill-in pattern continues to the end of the following measure.
- 2. Press the INTRO & ENDING button to turn it

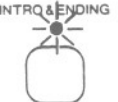

- An ending pattern is produced, and then the rhythm stops.
- If you accidentally press the INTRO & ENDING button in the middle of the tune, you can press the COUNT & FILL IN button to continue the rhythm performance.

# **Keyboard Percussion**

Press the **KEYBOARD PERCUSSION** button on to turn your keyboard into a whole band of percussive instruments and other special sounds.

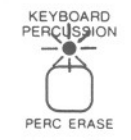

- The Touch Response feature also functions for the KEYBOARD PERCUSSION sounds.
- When the KEYBOARD PERCUSSION is turned on, the sounds you select with the SOUND SELECT buttons are not available. To return to the normal sound, press the KEY-BOARD PERCUSSION button to turn it off.
- The KEYBOARD PERCUSSION volume is adjusted with the sliding DRUMS control in the BALANCE section.

- If the KEYBOARD PERCUSSION is used while the automatic rhythm is playing, the rhythm pattern changes to a hi-hat and bass drum sound. To return to the normal rhythm sound, press the KEYBOARD PERCUSSION button to turn it off.
- There are three types of drum kit—rock, standard and electric. Each rhythm uses only one of these three types. The sounds of the KEY-BOARD PERCUSSION differ depending on the type of drum kit associated with the rhythm which is currently selected.
- For detailed information concerning KEY-BOARD PERCUSSION percussive instrument sounds and the type of drum kit associated with each rhythm, refer to the separate booklet.

# **Auto Play Chord**

Simply by playing a chord on the keyboard, the **AUTO PLAY CHORD** function automatically plays an accompaniment pattern which matches the selected rhythm.

When an **AUTO PLAY CHORD** mode is selected, the keyboard automatically divides into left and right sections. The left keyboard is used to specify the chords, the right keyboard to play the melody.

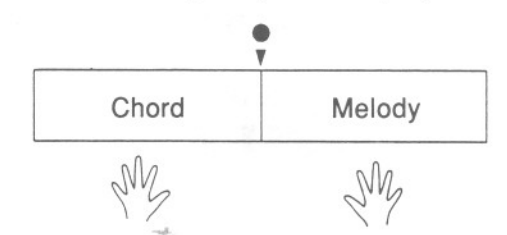

 The AUTO PLAY CHORD pattern is added to the rhythm pattern and is comprised of four parts: ACCOMP 1, 2 and 3 and the BASS.

### **Basic Split**

In the **BASIC SPLIT** mode, the chord can be specified either by playing just its root note or by playing the chord itself.

1. Press the BASIC SPLIT button to turn it on.

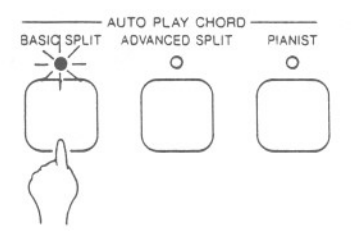

- The keyboard automatically divides into left and right sections.
- Select a rhythm from the RHYTHM SELECT section.

Choose one of the following three **AUTO PLAY CHORD** modes.

000 0 0 0

÷÷÷

(स्वतः)

| BASIC SPLIT | AUTO PLAY CHORD<br>ADVANCED SPLIT | PIANIST   |
|-------------|-----------------------------------|-----------|
| 0           | 0                                 | 0         |
| $\bigcap$   | $\bigcap$                         | $\bigcap$ |
|             |                                   |           |
| $\bigcirc$  | $\bigcirc$                        |           |

- 3. Press the **START/STOP** button to start the rhythm playing.
- 4. Play the chord on the left side of the keyboard.
- You can either press one key on the left side of the keyboard to specify the root note (onefinger mode), or play all the notes of the chord (fingered mode).
- If you select a sound for the left section, the one-finger chord function will not work.
- Touch Response does not work for the left side of the keyboard during AUTO PLAY CHORD operation.
- With the rhythm on, even when the keys are released, the accompaniment continues to play in the specified chord until another chord is specified.

#### One-finger

Press a key on the left side of the keyboard to specify the root note. The major chord corresponding to this root note is automatically played in an accompaniment pattern.

Minor, seventh and minor seventh chords are also easily produced.

| minor chord                                            | seventh chord                                          | minor seventh chord                                                                                                   |
|--------------------------------------------------------|--------------------------------------------------------|----------------------------------------------------------------------------------------------------|
| Play the root note plus a black key to the left of it. | Play the root note plus a white key to the left of it. | Play the root note plus a<br>black key and a white key<br>to the left of it. (Within five<br>notes of the chord key.) |
| Example: Cm                                            | Example: C7                                            | Example: Cm7<br>Within 5 keys                                                                                         |

Example of one-finger accompaniment performance

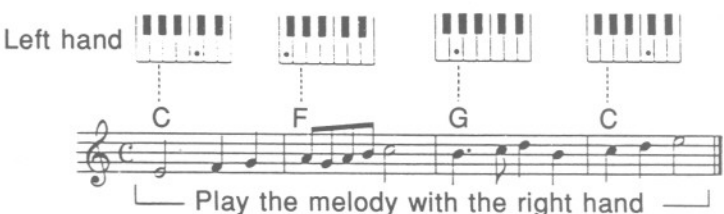

#### Fingered

When you play a full chord on the left side of the keyboard, the chord is automatically played in an accompaniment pattern.

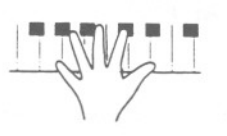

- The piano can distinguish the following played chords for each key (C is given as an example): C, C7, CM7, Caug, Cm, Cm7, Cdim, Cm7<sup>5</sup>, CmM7, C7sus4.
- If a chord other than these is played, the chord in this group which is most closely related is used.

## **Advanced Split**

on.

In the **ADVANCED SPLIT** mode, the chord is specified by playing it on the left part of the keyboard.

1. Press the ADVANCED SPLIT button to turn it

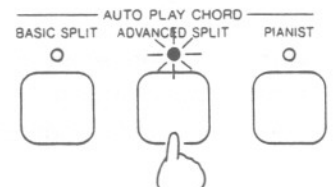

- The keyboard automatically divides into left and right sections.
- 2. Select a rhythm from the **RHYTHM SELECT** section.

- 3. Press the **START/STOP** button to start the rhythm playing.
- 4. Play the chord on the left side of the keyboard.
- The chord is automatically played in an accompaniment pattern.
- Play chords by pressing at least three keys.
- With the rhythm on, even when the keys are released, the accompaniment continues to play in the specified chord until another chord is specified.

### **Pianist**

In the **PIANIST** mode, the entire keyboard can be used to specify chords for the automatic accompaniment. This mode is used to add an automatic accompaniment to the performance on a standard piano.

1. Press the PIANIST button to turn it on.

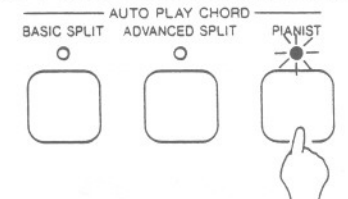

- In the **PIANIST** mode, the automatic accompaniment is determined by the left hand chord, whereever it is played on the keyboard. You are not restricted by a preset split point.
- Select a rhythm from the RHYTHM SELECT section.
- **Pianist Accomp**

**PIANIST ACCOMP** is a new feature from Technics which allows the piano player to use all the accompaniment patterns, which are rearranged from the original patterns and which are without piano accompaniment. This means that when you use the **PIANIST ACCOMP**, mostly non-piano instruments are used in **ACCOMP 1**, **2** and **3** (except for the **ACCOMP 1** part of the **SWING** rhythm). The idea is to be able to play the only piano sound by yourself and still be able to have a "band" assisting you which does not include piano sounds. In this way your piano will give you additional possibilities for accompaniment variation and more sound flexibility.

#### Balance

The volume of each part comprising the **AUTO PLAY CHORD** is adjusted with the sliding controls in the **BALANCE** section.

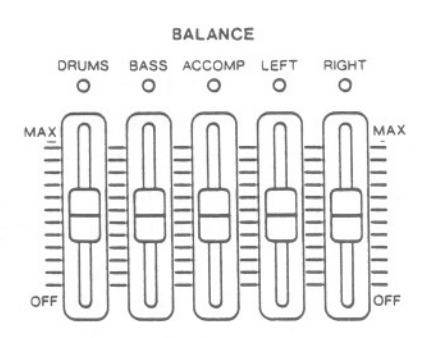

- 3. Press the **START/STOP** button to start the rhythm playing.
- 4. Play the chord.
- Chords can be specified anywhere on the keyboard. An accompaniment pattern in the specified chord is automatically produced.
- Play chords by pressing at least three keys.
- With the rhythm on, even when the keys are released, the accompaniment continues to play in the specified chord until another chord is specified.

Try playing both the standard rhythm and with the **PIANIST ACCOMP** to hear the difference in the patterns.

Example: ROCK BALLAD (VARIATION off) \_\_\_\_\_\_\_ LATIN 1 (VARIATION on)

 The PIANIST ACCOMP button turns on automatically when the PIANIST button is turned on.

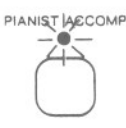

#### Modifying the ACCOMP

The **ACCOMP** part of the **AUTO PLAY CHORD** is comprised of three separate accompaniment parts.

By turning the **ACCOMP PART 1**, 2 and 3 buttons on and off, you can modify the way the **ACCOMP** component of the **AUTO PLAY CHORD** sounds.

 If all three ACCOMP PART buttons are turned off, the ACCOMP part does not sound.

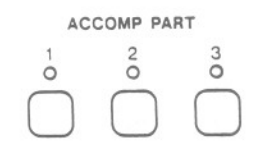

000

### Part II

# **One Touch Play**

With the ONE TOUCH PLAY feature, the sounds and appropriate effects are automatically set according to the rhythm selection.

000 30000000 -

300 202000000 2 [PH]

333301

- 1. Select a rhythm pattern.
- 2. Press the ONE TOUCH PLAY button until the panel settings change.
- The panel settings automatically selected are those which are suitable for the rhythm you chose.
- The keyboard automatically splits into left and right parts. ONE TOUCH PLAY

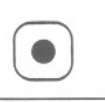

# Panel Memory

The PANEL MEMORY buttons allow you to set up the sounds, effects and rhythm and store them in memory. Then, simply by pressing just one button, the stored panel settings are recalled instantly.

PR50V

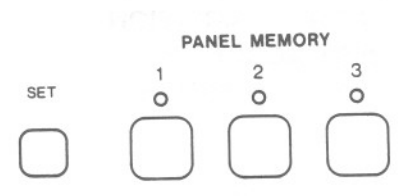

- 1. Set up the desired panel settings.
- 2. With the SET button held down, press one of the number buttons of the PANEL MEMORY.

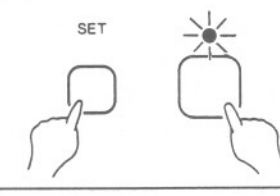

- Storable settings
- Sounds and effects
- DIGITAL REVERB setting (PR250/PR350)
- PLAY STYLE setting
- BALANCE settings
- Keyboard split point

(Storing the rhythm selection requires setting the P. MEM EXPAND mode to " o n ". [Refer to page 39.])

- PR250/PR350 PANEL MEMORY 2 3 0 0 0
  - 5 SET 0 0 0

- To recall the stored settings, just press the corresponding PANEL MEMORY button. You can then change the sound settings, etc. manually; however, the memory contents of the PANEL MEMORY remain unchanged until you store them again.
- · The range of storable panel settings can be expanded. (Refer to page 39.)

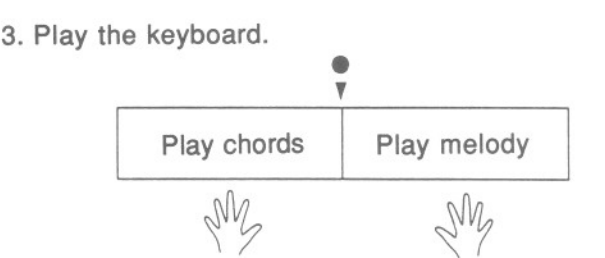

000 0 0 000

-425- 33300000

 The automatic rhythm begins to play immediately when a key on the left keyboard is pressed (SYNCHRO START).

> 0 0 000C (REP) iaia i

# Part III Recording and playback

# Sequencer

The **SEQUENCER** stores your entire performance—melody and accompaniment, sounds and panel setting changes, even changes in the rhythm—for completely automatic playback whenever you desire. You can store your performance part-by-part, then have it all play back at the same time. You can store a chord progression to use with the **AUTO PLAY CHORD**. You can modify any or all of your performance. In other words, the **SEQUENCER** is an incredibly useful and versatile tool which infinitely enhances the practicability of your PR Digital Ensemble Piano.

# **Storing a chord progression**

To store a chord progression for use with the **AUTO PLAY CHORD** feature, use the **PRO-GRAM SECTION** controls located beneath the sliding cover on the right side of the instrument. Several keys on the keyboard (identified by symbols and musical notes) are also used when you store a chord progression.

 The PROGRAM SECTION controls are also used when setting functions for the SEQUEN-CER, COMPOSER and MIDI. These functions are explained later.

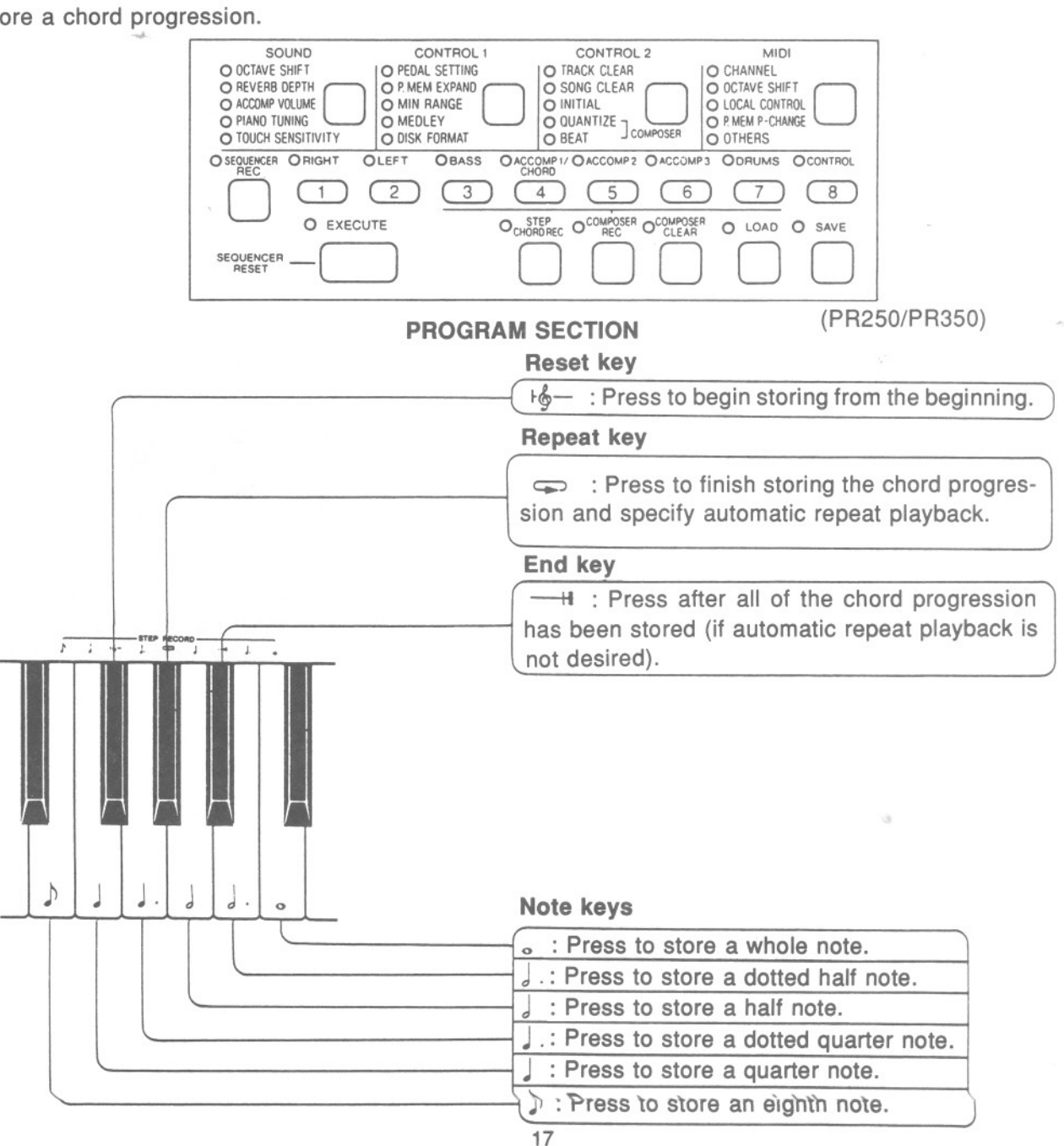

## Store the following chord progression.

#### **Chord name**

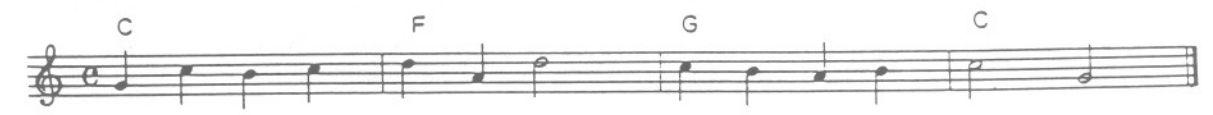

1. Press the STEP CHORD REC button to turn it

on.

CHORD REC

- The ACCOMP1/CHORD indicator flashes.
- 2. Store the chords.

Measure 1: Store a C chord.

While holding down a C chord on the left part of the keyboard, press the • key one time to specify a whole note. This stores one measure of a C chord.

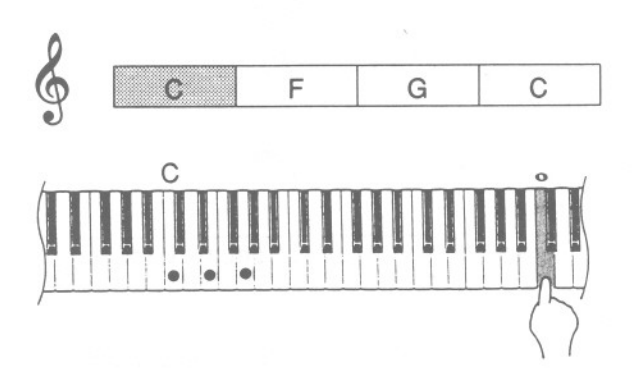

• A "beep" will sound to indicate that the chord has been stored.

Measure 2: Store an F chord.

While holding down an F chord on the left part of the keyboard, press the  $\circ$  key one time to specify a whole note.

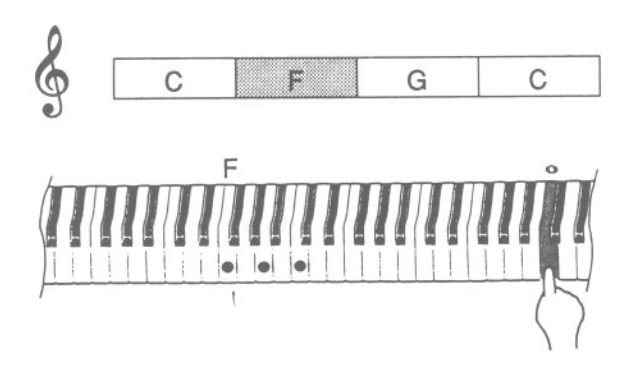

**Measures 3 and 4**: In the same way, store one measure of a G chord and one measure of a C chord.

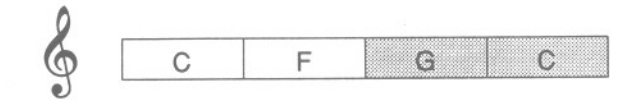

- To store the chord progression again (redo) from the beginning, press the reset key kg-.
- You can specify the chords using just one finger.
- 3. Press the H key to finish storing.

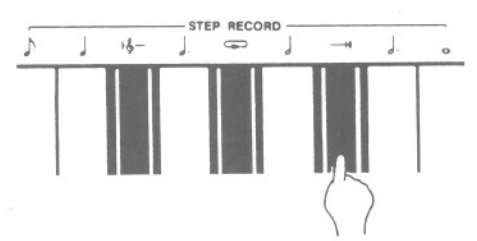

 If you want the chord progression to be repeated automatically when it is played back, instead of the — H key, press the key.

| It is pos | ssible to s | tore these t | ypes of ch       | ords:          |                    |                                        |                  |                           |                                |
|-----------|-------------|--------------|------------------|----------------|--------------------|----------------------------------------|------------------|---------------------------|--------------------------------|
| Major     | Minor       | Seventh      | Minor<br>seventh | Aug-<br>mented | Diminished seventh | Minor<br>seventh<br>flat fifth         | Major<br>seventh | Minor<br>major<br>seventh | Seventh<br>suspended<br>fourth |
| С         | Cm          | C7           | Cm7              | Caug           | C'7 or<br>Cdim7    | C <sup>o</sup> or<br>Cm7 <sup>,5</sup> | CM7 or<br>Cmaj7  | CmM7                      | C7sus4                         |

 If you try to store a chord not shown above, it will be converted to the storable chord which sounds the closest.

# Automatic playback of the stored chord progression

1. Confirm that the ACCOMP1/CHORD indicator is lit.

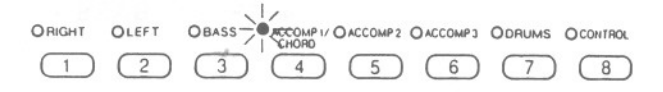

- If the indicator is not lit, press the AC-COMP1/CHORD button to turn it on.
- 2. Press the SEQUENCER RESET button.

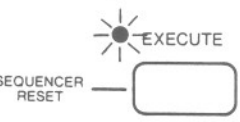

- 3. Press the **START/STOP** button to begin automatic playback.
- An automatic accompaniment which follows the stored chord progression is played.

## Storing rhythm changes

In addition to chord progressions, you can also store changes in the rhythm by using the **STEP CHORD REC** function.

#### Storing the beginning panel settings

If you wish to have the panel settings for the beginning of the tune stored, select the beginning sounds, rhythm and other panel settings BEFORE starting the recording procedure.

#### Storing an intro

To store a drums-only intro, first turn on the **STEP CHORD REC** button, then turn on the **INTRO & ENDING** button.

To store an intro played as part of the accompaniment pattern, first turn on the STEP CHORD REC button, then, while pressing the keys for a chord, turn on the INTRO & ENDING button.

Storing the count

If you wish to store the count, first turn on the STEP CHORD REC button, then turn on the COUNT & FILL IN button.

- Storing a rhythm change in the middle of the tune
- 1. Store the chord progression up to the point where the rhythm changes.
- 2. Select a different rhythm.
- A "beep" will sound to indicate that the change has been stored.
- 3. Continue storing the chord progression.

#### Storing a fill-in

To store a drums-only fill-in pattern, press the **COUNT & FILL IN** button, then use the note unit keys to specify the number of notes in the fill-in.

 To store a fill-in played as part of the accompaniment pattern, press the COUNT & FILL IN button, then store a chord.

#### Storing an ending

If the **INTRO & ENDING** button is pressed at the end of the tune, an ending pattern is stored and the **STEP CHORD REC** button turns off.

If the **INTRO & ENDING** button is pressed while the keys for a chord are pressed, the ending will be played as part of the accompaniment pattern. Storing PANEL MEMORY changes in the middle of the tune

Changes in the **PANEL MEMORY** selection can be stored in the **SEQUENCER**.

- Store the chord progression up to the point where the PANEL MEMORY selection changes.
- 2. Press the desired PANEL MEMORY button.
- A "beep" will sound to indicate that the change has been stored.
- 3. Continue storing the chord progression.
- Other rhythm settings which are stored in the SEQUENCER
- ACCOMP PART button on/off status
- BALANCE settings for the DRUMS, BASS and ACCOMP parts
- TEMPO setting
- TRANSPOSE setting

## An example of storing in the Sequencer

### What to store

| Chord                  |       | С | F  | С      | G7      | Em | A <sub>7</sub> | Dm G7  | С | С      |
|------------------------|-------|---|----|--------|---------|----|----------------|--------|---|--------|
| FILL IN, INTRO, ENDING | INTRO |   |    |        | FILL IN |    |                |        |   | ENDING |
| RHYTHM                 |       |   | SV | VING 2 |         |    | 16             | BEAT 1 |   |        |

### How to store

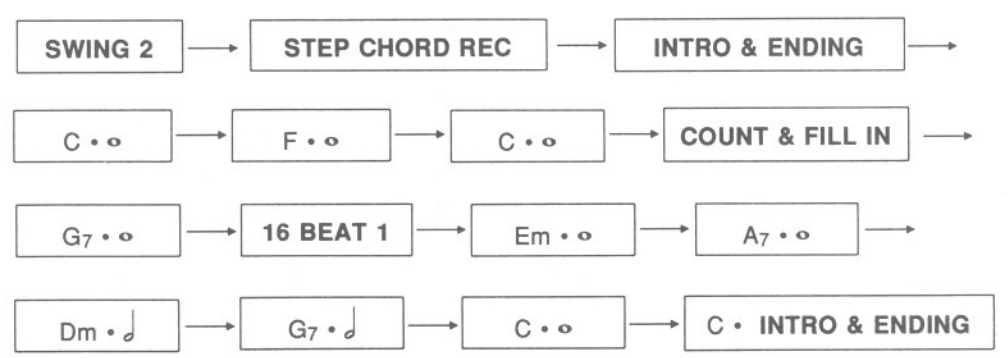

# **Storing a performance**

Your performance is made up of different parts, as explained below. You can store one part at a time or several parts at one time.

O SECREMERA O RIGHT OLEFT OBASS O ACCOMPT O ACCOMPTO ACCOMPTO ACCOMPTO AC

| Parts which are stored                                           | Data which is stored                                                                                                    |
|------------------------------------------------------------------|----------------------------------------------------------------------------------------------------|
| RIGHT, LEFT, BASS, AC-<br>COMP 1, ACCOMP 2, AC-<br>COMP 3, DRUMS | Performance data (including Touch Response), selected sounds, DIGI-<br>TAL CELESTE (RIGHT part only), SUSTAIN PEDAL on/off, pedal<br>data, rhythm start/stop, COUNT & FILL IN on/off, INTRO & ENDING<br>on/off, pitch bend data (only during MIDI receive) |
| CONTROL                                                          | PLAY STYLE setting, BALANCE settings, changes in the PANEL<br>MEMORY selection, TEMPO setting, changes in the RHYTHM<br>SELECT selection, rhythm start/stop, COUNT & FILL IN on/off, INTRO<br>& ENDING on/off.                                             |

 The maximum number of notes which can sound simultaneously for each part is as follows:

| RIGHT    | 16 |
|----------|----|
| LEFT     | 16 |
| BASS     | 1  |
| ACCOMP 1 | 4  |
| ACCOMP 2 | 4  |
| ACCOMP 3 | 4  |
| DRUMS    | 6  |

The maximum number of notes which can simultaneously sound for all parts combined is 32. Data for one tune can be stored in each part of the **SEQUENCER**.

Before storing a new song in a part in which another tune or chord progression is currently stored, first follow the **SONG CLEAR** or **TRACK CLEAR** procedure (refer to page 25) to erase the previously stored data. If you wish to keep the stored contents, you can save them on a memory disk with the Digital Disk Recorder (refer to page 33). (The Digital Disk Recorder is sold separately for the PR50V/PR250.)

## **Example of storing a piano performance**

Store the following piano performance in the SEQUENCER.

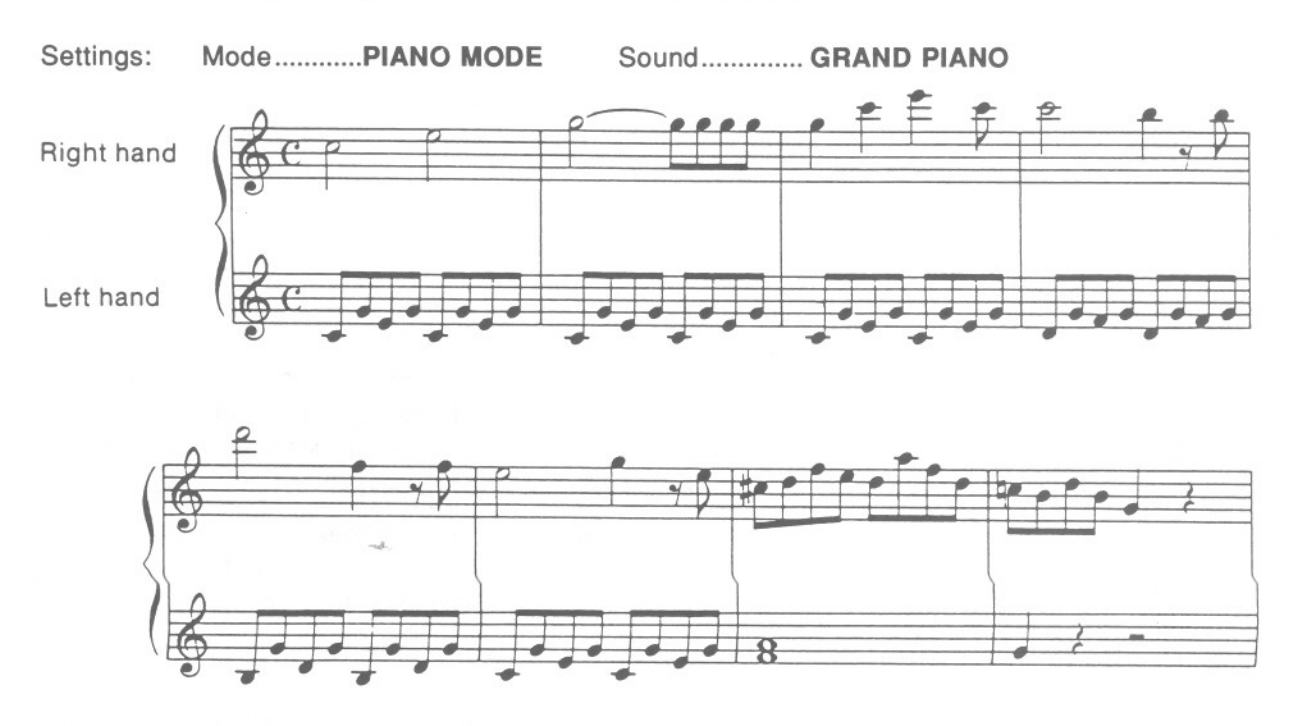

 Press the SEQUENCER REC button to turn it on.

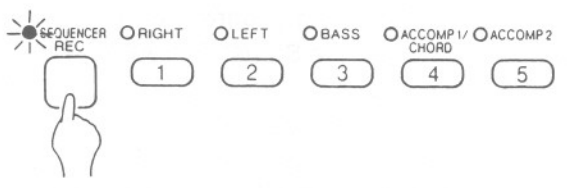

- The indicators for the parts which can be recorded flash.
- 2. Press the RIGHT button.

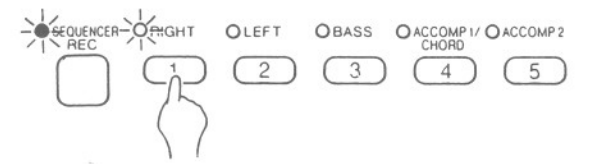

• The **RIGHT** indicator flashes slowly. This is a visual indication that the **RIGHT** part is now in the recording mode. The indicators for the other parts go out.

3. Play the music on the keyboard.

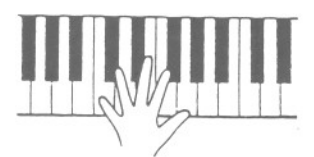

- Actual recording begins when you press a key on the keyboard or press the START/STOP button to start the rhythm.
- The START/STOP indicator remains lit while the SEQUENCER is in the recording mode.

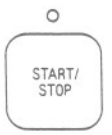

4. At the end of your performance, press the SE-QUENCER REC button to turn it off.

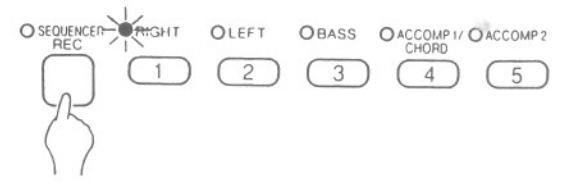

 For playback of your recorded performance, refer to page 25.

## **Storing part-by-part**

Store the following music by recording one part at a time.

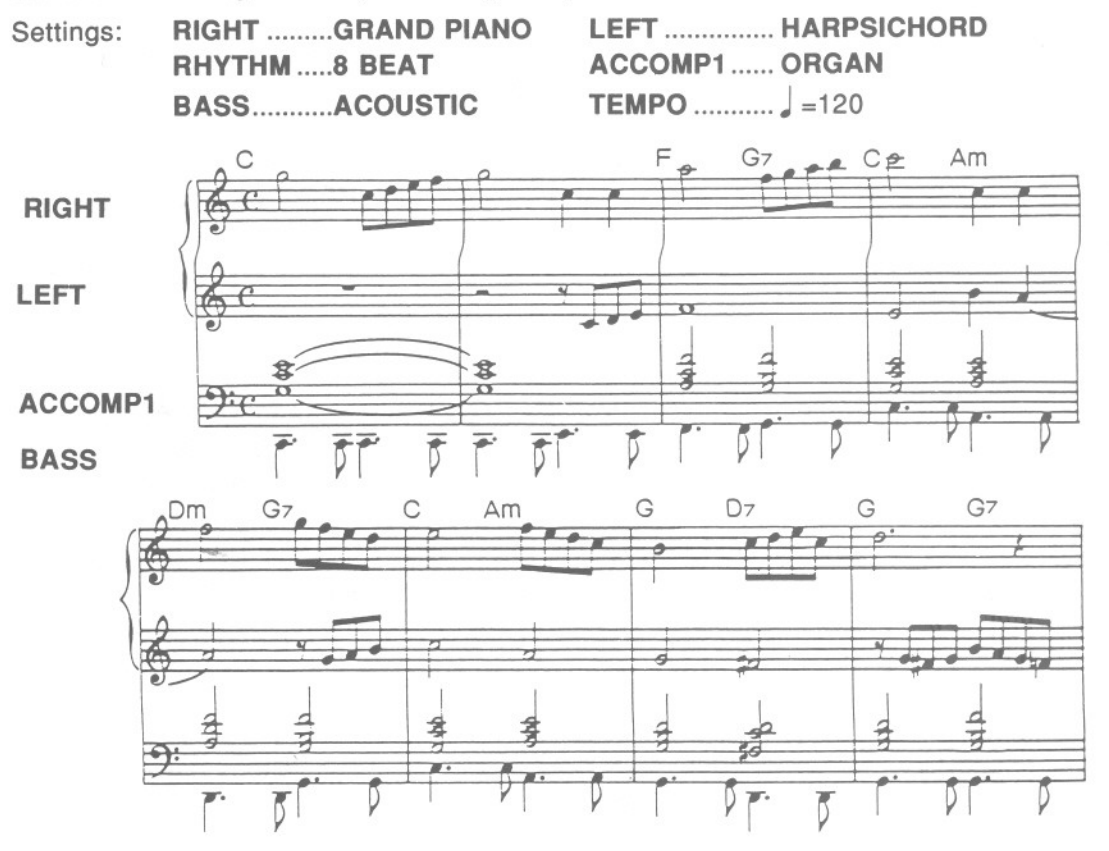

- Select the rhythm before beginning recording. If beginning the performance with an INTRO or a COUNT, turn on the button before beginning recording.
- Press the SEQUENCER REC button to turn it on.

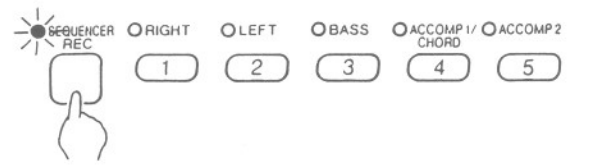

The indicators for the parts which can be recorded flash.

2. Press the BASS button.

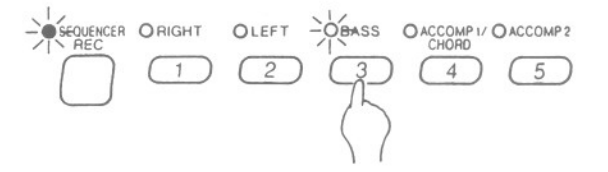

- The BASS indicator flashes slowly. This is a visual indication that the BASS part is now in the recording mode. The indicators for the other parts go out.
- The sound and the SUSTAIN PEDAL button on/off status for the BASS part can be stored at this time.
- Any sound from the **SOUND SELECT** section can be selected for the **BASS** part.

3. Press the **START/STOP** button to turn it on. The **8 BEAT** rhythm begins to play. Play the **BASS** part in time with the rhythm.

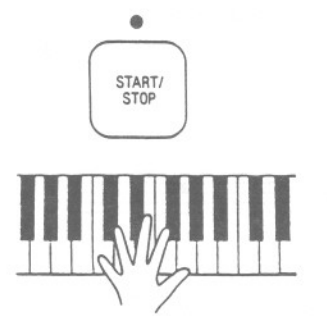

- If you make an error in playing, you can erase the part and redo it from the beginning. (Refer to page 25.)
- You can record at a slow tempo and play back at a fast tempo. The pitch does not change.
- When you have finished playing the BASS part, press the SEQUENCER REC button to turn it off.
- Press the SEQUENCER REC button to turn it on, and then press the button for the next part to record, for example RIGHT.

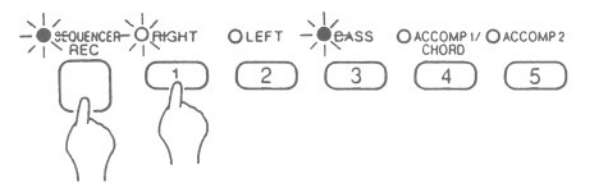

- The indicator flashes slowly to show that the **RIGHT** part is now in the recording mode.
- The sounds and effects for the **RIGHT** part can be stored at this time.
- The RIGHT and LEFT parts of a split keyboard can be stored at the same time. Press the RIGHT and LEFT buttons so that both their indicators are flashing slowly.
- 6. Press the **START/STOP** button. The **BASS** part you recorded first begins to play. Play the right-hand part in time with this.

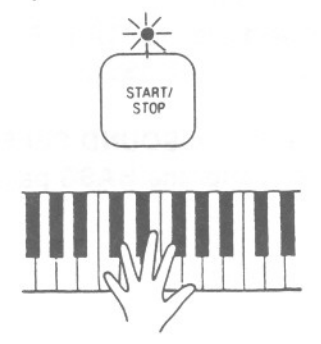

- 7. When you have finished playing the **RIGHT** part, press the **SEQUENCER REC** button to turn it off.
- 8. Record the other parts of the performance by repeating steps 5~7.
- When all the parts have been recorded, press the SEQUENCER REC button to turn it off.

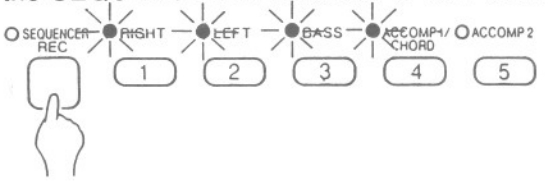

- If you perform the storage procedures for a part which has already been stored, the previously stored data is erased and the new data is stored.
- You can save your recorded performances using the Digital Disk Recorder to make your own performance album. (Refer to page 33.)

## Playing back the performance

1. Confirm that the indicators for the parts you recorded are lit.

| ORIGHT | OLEFT | OBASS | O ACCOMP 1/ | O ACCOMP 2 | O ACCOMP 3 | ODRUMS | OCONTROL |
|--------|-------|-------|-------------|------------|------------|--------|----------|
| (1)    | 2     | 3     | 4           | 5          | 6          | 7      | 8        |

 If the indicators are not lit, press the corresponding buttons to turn them on.

#### 2. Press the SEQUENCER RESET button.

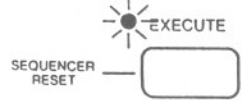

3. Press the START/STOP button.

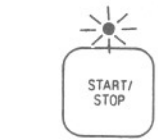

• Your recorded performance is played back.

#### SEQUENCER RESET

When the **START/STOP** button is off, by pressing the **SEQUENCER RESET** button for 1~2 seconds, the panel settings change to the settings at the beginning of the recorded performance.

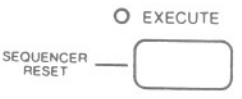

#### Storage capacity

Expressed in terms of notes, the total storage capacity of the **SEQUENCER** is as follows.

| PR50V       | approx. 2800 notes |
|-------------|--------------------|
| PR250/PR350 | approx. 7400 notes |

When the remaining storage capacity becomes 20% or less, it is shown as a percentage (%) on the display.

- When "FUL" is shown on the display and the error signal sounds, no more data can be stored in the SEQUENCER.
- The SEQUENCER contents remain in the memory for about one week after the POWER button is turned off.

## Erasing the recorded performance

#### TRACK CLEAR

You can erase a specified part (track) from the **SEQUENCER** performance. This is useful, for example, when you make a mistake in recording a part and wish to redo only that part.

 Press the CONTROL 2 button the number of times necessary to make the TRACK CLEAR indicator light.

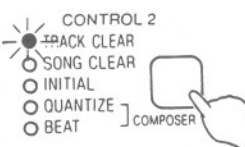

2. Press the button for the part you wish to erase.

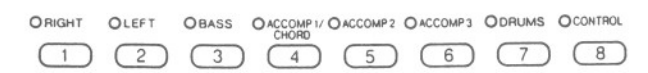

The indicator for the selected part will flash.

3. Press the **EXECUTE** button.

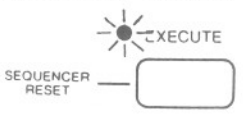

- The recorded contents of the specified part are erased.
- SONG CLEAR

You can erase all of the recorded parts from the **SEQUENCER** performance at one time.

 Press the CONTROL 2 button the number of times necessary to make the SONG CLEAR indicator light.

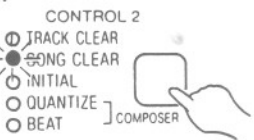

2. Press the EXECUTE button.

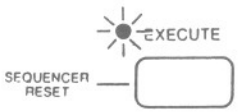

 The recorded contents of all the SEQUENCER parts are erased.

# Composer

The **COMPOSER** allows you to create your own original two-measure rhythm patterns including drums, bass and accomp parts. Just like with the preset rhythms, your original rhythm is recalled at the touch of a button.

# Setting up

1. Press the **COMPOSER REC** button to turn it on.

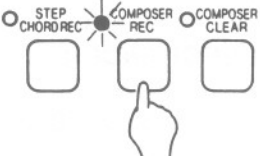

 In the RHYTHM SELECT section, press one of the number buttons (1~8) to specify which memory you are going to store your new rhythm pattern in.

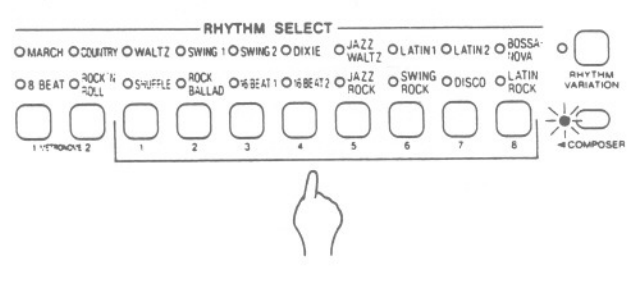

- The indicator above the selected button will light.
- " A L L " appears on the display.

3. When creating a new rhythm pattern, all parts of a previously stored rhythm pattern in the selected number button should now be erased by pressing the COMPOSER CLEAR button.

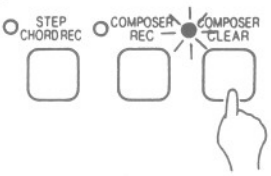

- 4. Specify a time signature for your rhythm pattern.
- a. Press the CONTROL 2 button the number of times necessary to make the BEAT indicator light.

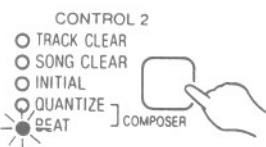

- b. Use the **TRANSPOSE**/**PROGRAM** buttons to select the time signature.
- The specified time is shown on the display.

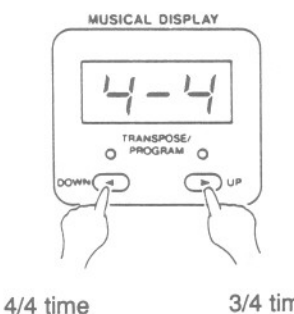

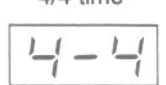

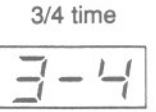

## **QUANTIZE function**

When you record with the **QUANTIZE** function on, any unevenness in the timing of your performance is automatically smoothed out.

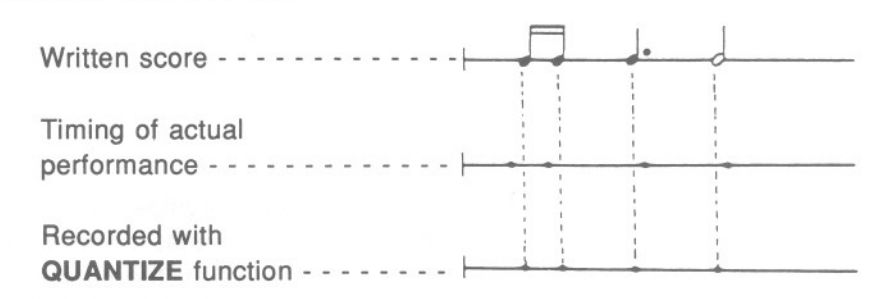

a. Press the CONTROL 2 button the number of times necessary to make the QUANTIZE indicator light.

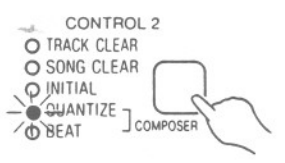

Note: Note units smaller than the selected **QUAN-TIZE** level will not be recorded correctly. In this case, record your performance with the **QUAN-TIZE** function off.

- b. Use the **TRANSPOSE/PROGRAM** buttons to specify the **QUANTIZE** level.
- The specified level is shown on the display.

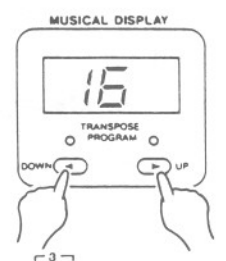

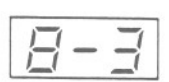

Specify this level for triplet-type patterns.

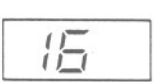

Specify this level for other patterns.

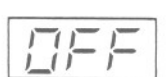

The **QUANTIZE** function does not work.

- The default setting is A.
- The QUANTIZE function can be turned on/off and the level changed as desired during the recording procedure, depending on the particular phrase you are playing.

#### Storage capacity

Expressed in terms of notes, the total storage capacity of the **COMPOSER** is approximately 1300 notes.

- When the storage capacity becomes 50 notes or less, the remaining number of notes that can be stored is shown on the display.
- When "FUL" is shown on the display and the error signal sounds, no more data can be stored in the COMPOSER.

## **Recording part-by-part**

After the procedures in "Setting up" have been completed, the separate parts which make up to two-measure **COMPOSER** rhythm—**DRUMS**, **BASS** and **ACCOMP 1**, **2**, **3**—can be recorded one part at a time.

## I. DRUMS part

1. Press the DRUMS button to turn it on.

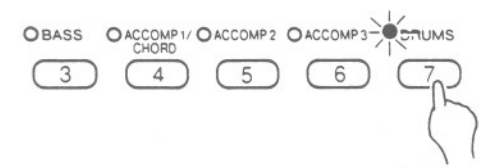

- The DRUMS indicator flashes.
- The metronome begins to sound. The tempo can be adjusted as desired.
- 2. Play the desired percussive keys on the keyboard in time with the metronome for two measures.

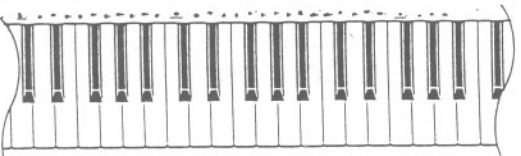

- The two-measure pattern is repeated. You can play the keyboard to add notes to the pattern.
- Up to 6 drum sounds can play simultaneously.
- The drum kit associated with the rhythm in effect when the COMPOSER REC button was turned on is available. (For detailed information concerning the drum kits, refer to the separate booklet.)

 The current measure number (1 or 2) is shown on the display. (Note that if one of the CON-TROL 2 indicators is lit, the current measure is not displayed. Press the CONTROL 2 button until all the indicators are off, and the measure number will be shown on the display.)

 While pressing the PERC ERASE button, if you press a percussive key, the specified instrument will be erased as long as the key is pressed. This is a convenient way to erase performance errors.

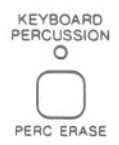

 If you make an error in playing, you may press the COMPOSER CLEAR button to erase the entire DRUMS part.

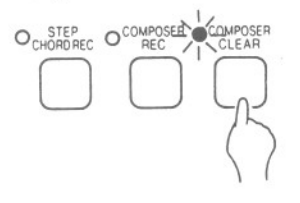

|                |              | N | /lea | asui | re 1 |   |   | Me | ası | ire a | 2 |   |
|----------------|--------------|---|------|------|------|---|---|----|-----|-------|---|---|
| 🕀 Bass drum 2  | ۰ <b>۰</b> ۲ | 7 | C    | ٢    | 7    | t | ٢ | 7  | t   | ٢     | 7 | C |
| ⊖ Snare drum 1 | e I          | ٦ |      | 1    | ٦    |   | 1 | 1  |     | 1     | 1 |   |

### II. BASS part

1. Press the BASS button to turn it on.

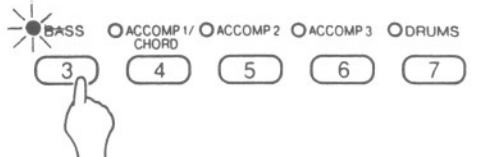

- · The BASS indicator flashes.
- 2. Select the desired **BASS** sound from the **SOUND SELECT** section.
- 3. Play two measures of the **BASS** pattern on the keyboard.

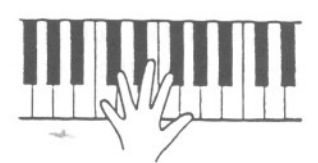

## III. ACCOMP part

1. Press one of the **ACCOMP** buttons to turn it on.

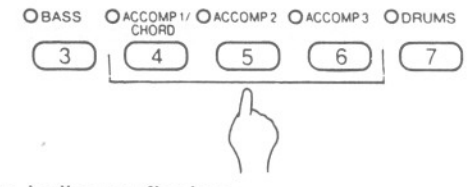

- The indicator flashes.
- Select the desired ACCOMP sound from the SOUND SELECT section.
- 3. Play two measures of the **ACCOMP** pattern on the keyboard.

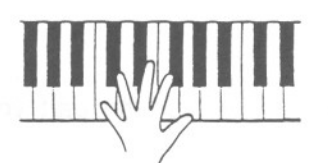

- Record the performance in C major for correct chord progressions during playback.
- The BASS pattern can be played on the entire keyboard.
- Since the BASS part is monophonic, only one note can be played at a time.

| Here is what | t you play: |
|--------------|-------------|
| BASS part    |             |
|              |             |

- If you make an error in playing, you may press the COMPOSER CLEAR button to erase the entire BASS part.
- Record the performance in C major for correct chord progressions during playback.
- Up to 4 notes can sound simultaneously on each ACCOMP part..

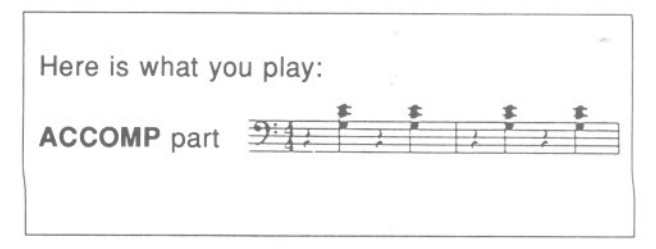

- You can store the other two **ACCOMP** parts in the same manner.
- If you make an error in playing, you may press the COMPOSER CLEAR button to erase the entire ACCOMP part which is currently being recorded.

## IV. Finish storing the rhythm

When all the parts to the pattern have been stored as desired, press the **COMPOSER REC** button once again to turn it off and complete the storage operation.

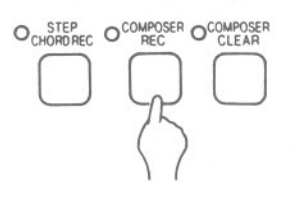

# Play back the stored pattern

1. In the **RHYTHM SELECT** section, press the **COMPOSER** button to turn it on. Then press the button for the rhythm pattern you would like to have played back.

|                      |           | -RHY    | THM S       | SELECT                  | ·         |         |               |          | $\frown$ |        |
|----------------------|-----------|---------|-------------|-------------------------|-----------|---------|---------------|----------|----------|--------|
| O MARCH O COUNTRY O  | WALTZ O   | SWING 1 | O SWING 2   | ODIXIE                  | OJAZZ     | OLATIN1 | OLATIN2       | O BOSSA- | 0        |        |
| O 8 BEAT O ROCK N' O | SHUFFLE O | AOCK    | O 16 BEAT 1 | O 16 BEAT 2             | OJAZZ     | OSWING  | ODISCO        | OROCK    | RHYTHM   |        |
|                      | , (       | 2       | <u>د</u>    |                         | 5         | 6       | $\bigcap_{r}$ |          | COMPOSER | $\sum$ |
|                      |           |         |             | $\langle \cdot \rangle$ | $\rangle$ |         |               |          |          |        |

The indicator above the selected button will light.

## Editing a preset rhythm pattern

The editing feature of the **COMPOSER** allows you to modify any of the factory-preset rhythms or even your original rhythms, and then store the new pattern in a **COMPOSER** number button.

- Select a preset rhythm or a COMPOSER number button.
- Press the COMPOSER REC button to turn it on.
- 3. Press a number button in the **RHYTHM SELECT** section to specify the memory in which you wish to store the pattern.

- 2. Press the START/STOP button.
- The DRUMS part of the recorded rhythm begins to play.
- The BASS and ACCOMP parts are played back with the AUTO PLAY CHORD.

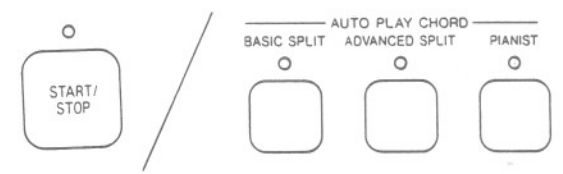

 The ACCOMP PART 1~3 buttons should be on.

- Turn on the button for the part you wish to modify.
- 5. Edit the pattern which is played back.
- 6. Repeat steps 4 and 5 for the other parts, if desired.
- 7. After editing, turn off the **COMPOSER REC** button.

# Part V External memory

# Digital Disk Recorder (SY-FD20)

Data for up to 20 performances—including all panel settings, button memories, **COMPOSER** and **SE-QUENCER** contents—can be stored on one SY-D20 digital memory disk (floppy disk) using the Digital Disk Recorder (included on the PR350; for the PR50V and PR250, the SY-FD20 is an option). The storable internal memory is fixed at a limited capacity, but this external memory device expands the storable memory infinitely. By recording performance data, one simple procedure lets you load the recorded settings into the piano's memory at any time.

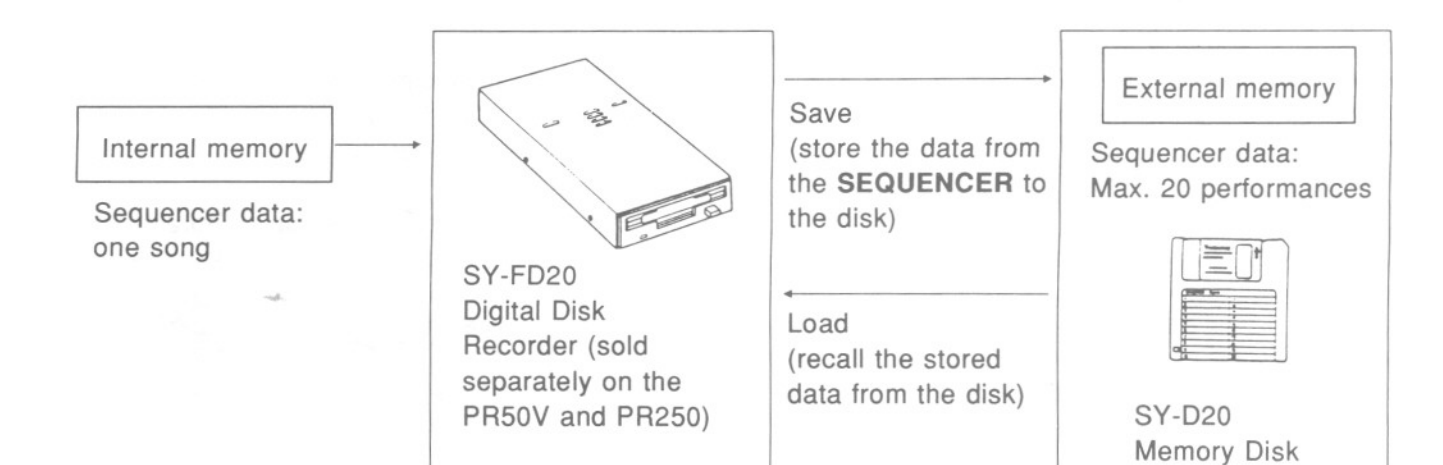

# Installing in your Digital Ensemble (PR50V/PR250)

- 1. Make sure that the power to the Digital Ensemble is turned off.
- 2. Remove the cover from the connector unit by first removing the screw.
- 3. Use the gap at the top of the cover as a fingerhold to apply downward pressure.
- 4. Pull the cover out horizontally and remove it from the instrument.
- 5. Insert the Digital Disk Recorder and push it in firmly and completely.
- 6. Secure the Digital Disk Recorder to the instrument with the screw you removed in step 2.

**Note:** To affix the Digital Disk Recorder, the same screw which was used to affix the cover must be used. Use of a different screw may result in malfunction of or damage to the Digital Disk Recorder.

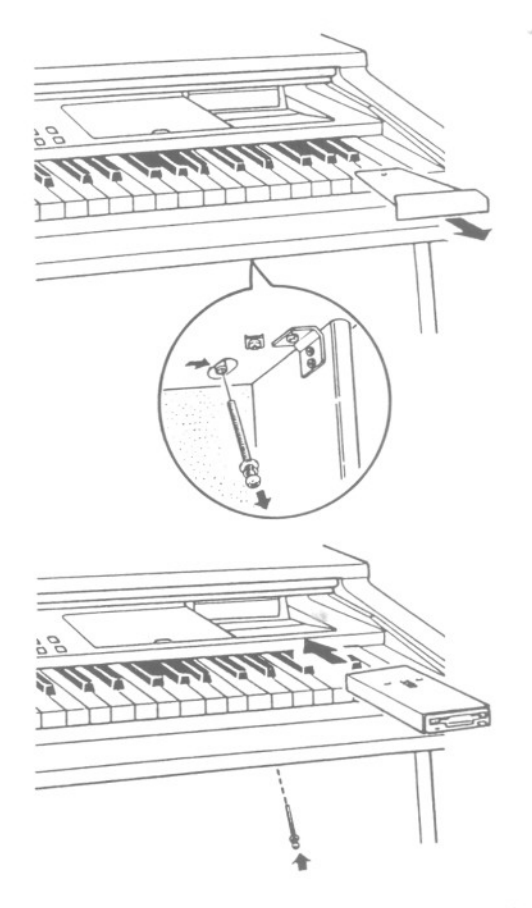

# Main parts of the Digital Disk Recorder

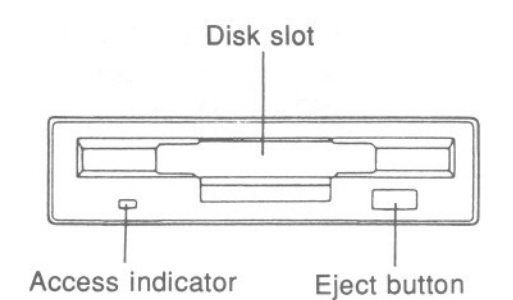

#### Eject button:

Press to remove the memory disk from the Digital Disk Recorder.

#### Access indicator:

Lights when data is being loaded from or saved to a disk.

 To prevent data loss, do not remove the memory disk from the Digital Disk Recorder or turn off the power when the access indicator is lit.

## **Disk format**

New memory disks can be used only after they have been formatted. Follow the procedure below to format a new disk or erase the contents of a recorded disk.

- This procedure clears the entire contents of the disk.
- Reformat a disk if it cannot be saved to or loaded from properly because of exposure to a magnetic field.
- If using commercially available floppy disks other than the SY-D20 memory disk, be sure to use 3.5 inch 2DD (double-sided, double-density, double-track) floppy disks.
- 1. Insert the disk into the Digital Disk Recorder slot as shown in the illustration. Push it all the way in until you hear a click.

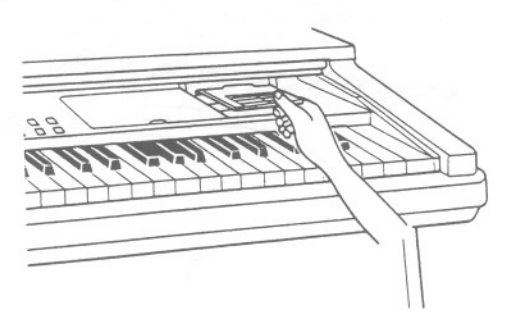

**Note:** The memory disk is provided with a write protect window. To format the disk, the window must be closed, as illustrated.

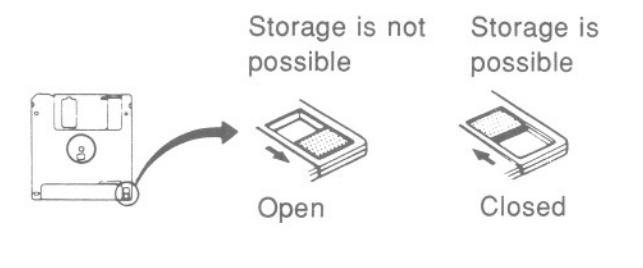

2. Use the CONTROL 1 button to select DISK FORMAT.

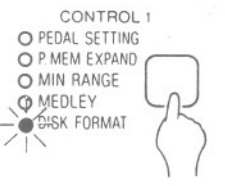

3. Press the EXECUTE button.

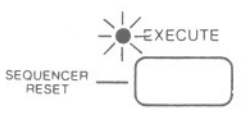

- " " appears on the display while the disk is being formatted. when formatting is completed, " E n d " is shown on the display, and after a few seconds the **TEMPO** display returns.
- · Formatting takes approximately one minute.

# Saving a performance

- 1. Store the performance in the **SEQUENCER**. This is the data which is going to be saved in the memory disk.
- Insert a memory disk into the slot of the Digital Disk Recorder.
- 3. Press the SAVE button.

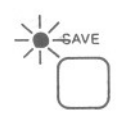

 Assign a song number to the tune you are storing by using the TRANSPOSE/PROGRAM buttons (1~20).

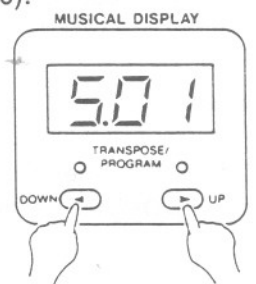

## Loading the stored performance

- 1. Insert the memory disk into the slot of the Digital Disk Recorder.
- 2. Press the LOAD button.

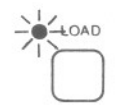

 Use the TRANSPOSE/PROGRAM buttons to specify the number of the tune you wish to load.

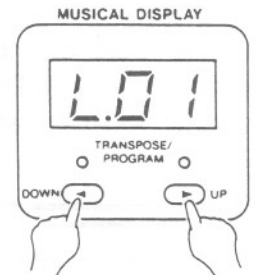

 If no song is stored in the number you specified, the song number flashes on the display. In this case, specify a number in which a song has been stored.

- If you specify a song number which is already used, the song number flashes on the display. In this case, if you wish to keep the previously stored song, specify a different (unused) number for the new song.
- 5. Press the EXECUTE button.

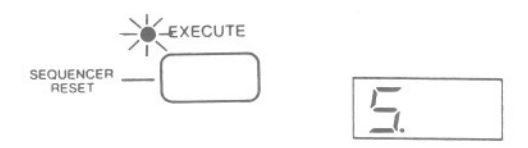

 " S . " appears on the display while the data is being saved. When the indication goes out, data saving is completed and you can now remove the memory disk from the Digital Disk Recorder.

4. Press the EXECUTE button.

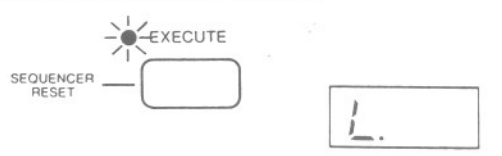

- " L ." appears on the display while the data is being loaded. When the indication goes out, data loading is completed and you can now remove the memory disk from the Digital Disk Recorder.
- The LOAD procedure causes any data which is currently stored in the SEQUENCER memory to be erased.
- 5. Press the **START/STOP** button. The loaded performance begins to play automatically.

# **Medley play**

You can specify continuous automatic playback of songs recorded on a memory disk, starting with tune No. 1.

1. Insert the memory disk into the Digital Disk Recorder.

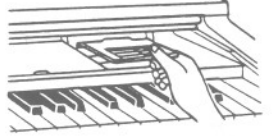

2. Use the CONTROL 1 button to select MED-LEY. CONTROL 1

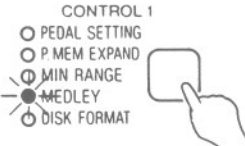

 Use the TRANSPOSE/PROGRAM buttons to specify the number of the last tune you wish to have played (1~20).

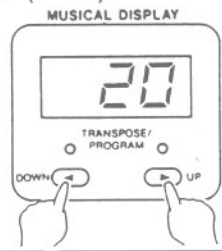

4. Press the EXECUTE button.

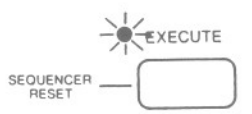

- The tunes will be played back in order from the first tune on the disk through the number of the tune you specified in step 3.
- The **EXECUTE** indicator flashes during medley play.
- If you press the **START/STOP** button during medley play, the tune currently playing will stop and playback will continue from the next recorded tune on the disk.
- 5. To stop medley play, press the **EXECUTE** button.
- To return the piano to the normal performance mode, keep the CONTROL 1 button depressed momentarily.

# Precautions to take when handling a memory disk

- Do not open the shutter and touch the recording surface of the memory disk.
- Fingerprints on the recording surface will gather dust and damage the memory disk.
- Do not place heavy objects on the memory disk or bend, throw or drop it.
- The memory disk may become deformed or damaged.
- Do not bring the memory disk near radios, TVs, or other devices that generate a magnetic field.
- This could cause the contents to be erased or generate errors.
- Never use or store the memory disk in places where it may be subjected to direct sunlight, dust, high temperatures, or high humidity.
- Do not use a disk that is wet or has eraser crumbs or metal powder on it.

- Do not disassemble the memory disk.
- Do not use thinner, alcohol or freon to clean the memory disk.
- After use, be sure to store the memory disk in its case.

Warning:

To prevent data loss, do not remove the memory disk from the Digital Disk Recorder or turn off the power when the access indicator is lit.

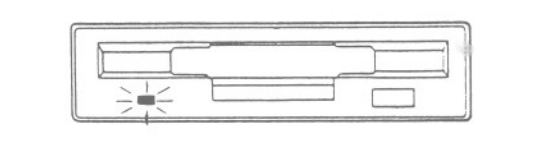

# **Error display**

If an error message appears on the display, follow the appropriate steps to solve the problem.

| Display  | Remedy                                                                                                    |
|----------|----------------------------------------------------------------------------------------------------|
| E - []   | The memory disk has not been formatted by the Digital Disk Recorder. <ul> <li>Insert a correctly formatted disk.</li> </ul>          |
| E- (     | <ul><li>Loading failure.</li><li>Perform the loading procedure again.</li></ul>                                                      |
| E-2      | No memory disk in the Digital Disk Recorder.<br>• Insert a memory disk.                                                              |
| E-3      | You have attempted to load a song number which has not been saved.<br>• Load a song number which has been saved.                     |
| <u> </u> | No Digital Disk Recorder.<br>• Install the SY-FD20 (PR50V/PR250).                                                                    |
| E-5      | Saving failure. <ul> <li>Perform the saving procedure again.</li> </ul>                                                              |
| 5-5      | <ul><li>The memory disk is write-protected.</li><li>Close the write-protect window of the disk.</li></ul>                            |
| E,- 7    | No remaining memory storage capacity. <ul> <li>Insert a new disk, perform the saving procedure after formatting it.</li> </ul>       |
| E-8      | <ul><li>Formatting failure.</li><li>Perform the formatting procedure again.</li></ul>                                                |
| E - 9    | You have attempted to save a song which is copy-protected.<br>• A copy-protected song cannot be saved.                               |
| E (3     | The SEQUENCER does not function because the EXT SEQ MODE is on. <ul> <li>Set the EXT SEQ MODE to off. (Refer to page 47.)</li> </ul> |

#### Warning:

- Some pre-recorded disks (for example, those recorded by the manufacturer) are copy-protected. Data from these disks cannot be copied.
- When the power is turned off after a copy-protected song has been loaded, the **SEQUENCER** contents will be erased.
- If a copy-protected song has been loaded and you want to then record a new song in the **SEQUENCER** and save it on a disk, be sure to first turn the power off once or perform the initialization procedure.

# Part VI Setting the functions

# **Function-setting modes**

Various functions on your Digital Ensemble can be custom-set to match your personal tastes and style of play, giving you maximum versatility and control of your instrument.

## Summary of adjustable settings and programmable functions

### PR50V

| SOUND               | CONTROL 1       | CONTROL 2           |
|---------------------|-----------------|---------------------|
| O OCTAVE SHIFT R    | O PEDAL SETTING | O TRACK CLEAR       |
| O OCTAVE SHIFT L    | O P MEM EXPAND  | O SONG CLEAR        |
| O ACCOMP VOLUME     | O MIN RANGE     | OINITIAL            |
| O FIANU TUNING      | O DISK EDBMAT   | O DUANTIZE COMPOSER |
| O TODOR SCHOLINATI  | O DISK FURNIN   | 10 BEAT             |
| O TOUCH SENSITIVITY | O DISK FORMAT   | O BEAT              |

### SOUND

- OCTAVE SHIFT: Modify the range of the generated sound.
- REVERB DEPTH (PR250/PR350): Regulate the depth of the reverberation.
- ACCOMP VOLUME: Adjust the volume of the ACCOMP part.
- PIANO TUNING: Modify the pitch of the piano.
- TOUCH SENSITIVITY: Adjust the degree of the keyboard's Touch Response.

### CONTROL 1

- PEDAL SETTING: Change the functions of the pedals.
- P. MEM EXPAND: Expand the range of settings which can be stored in the PANEL MEMORY.
- MIN RANGE: Select whether or not sound is generated when the keys are pressed very softly.
- MEDLEY: (Refer to the explanation on page . 34.)
- DISK FORMAT: (Refer to the explanation on page 32.)

- CONTROL 2
- TRACK CLEAR: (Refer to the explanation on page 25.)

CONTROL 1

O PEDAL SETTING

O P. MEM EXPAND

O MIN RANGE

O MEDLEY O DISK FORMAT CONTROL 2

O UNITIAL

O TRACK CLEAR

O SONG CLEAR

O INITIAL

- SONG CLEAR: (Refer to the explanation on page 25.)
- · INITIAL: Return all storable memories and settable functions to the initialized settings.
- QUANTIZE: (Refer to the explanation on page) 27.)
- BEAT: (Refer to the explanation on page 26.)

The function you wish to set or adjust is selected by pressing the appropriate mode button (SOUND, CONTROL 1 or CONTROL 2) the number of times necessary to make the desired indicator light.

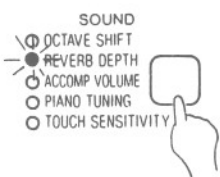

 To cancel the mode and to return to the normal status, press the mode button and hold it until all the indicators are off.

PR250/PR350

SOUND O OCTAVE SHIFT

O REVERB DEPTH

O ACCOMP VOLUME

O PIANO TUNING

O TOUCH SENSITIVITY

### **OCTAVE SHIFT**

The pitch of the keyboard can be shifted up or down by one or two octaves.

#### <PR50V>

1. Use the SOUND button to select OCTAVE SHIFT R or OCTAVE SHIFT L.

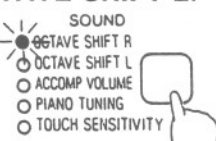

- OCTAVE SHIFT R is used for the right part of a split keyboard and OCTAVE SHIFT L for the left.
- Use the TRANSPOSE/PROGRAM buttons to select the degree of octave shift.

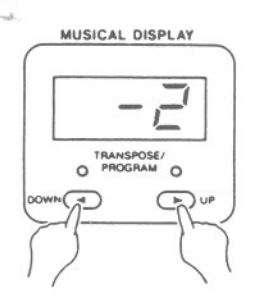

<PR250/PR350>

1. Use the SOUND button to select OCTAVE SHIFT.

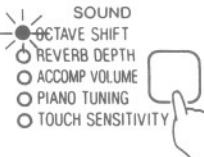

 Octave shift can be set independently for the left and right parts of the keyboard. Press either the **RIGHT** or **LEFT** button in the **SEQUENCER** section to specify the right or left part of the keyboard.

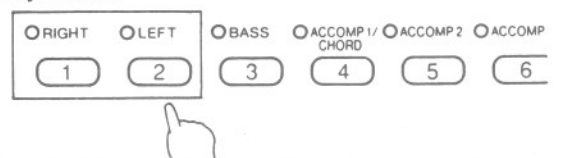

- · The indicator of the selected part flashes.
- Select **RIGHT** for the entire unsplit keyboard or for the right part of a split keyboard. Select LEFT for the left part of a split keyboard.
- 3. Use the TRANSPOSE/PROGRAM buttons to select the degree of octave shift.

### Setting OCTAVE SHIFT value

- The settings which can be selected are -2, -1, 1 and 2. For example, if 2 is set for the left keyboard, when the left keyboard is played, the generated sound will be 2 octaves above the normal pitch.
- The available setting range for the right part of the keyboard is 0~-2, and for the left part, 0~2.

### **REVERB DEPTH** (PR250/PR350)

You can specify the depth of the reverberation effect for all **DIGITAL REVERB** types (**ROOM**, **STAGE** and **HALL**).

1. Use the SOUND button to select REVERB DEPTH.

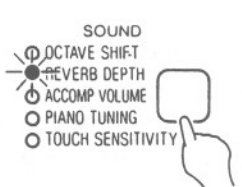

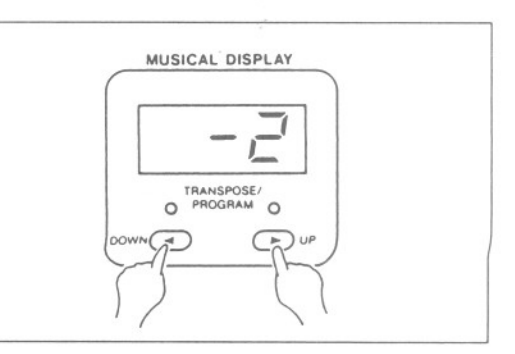

Use the TRANSPOSE/PROGRAM buttons to adjust the reverberation depth.

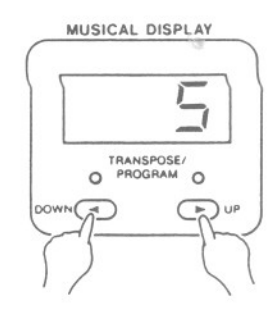

 Select from eight levels (1~8). The higher the value, the greater the depth.

### **ACCOMP VOLUME**

You can adjust the volume of each part (ACCOMP 1, 2, 3) of the AUTO PLAY CHORD independently, thereby controlling the balance among the three parts.

1. Use the SOUND button to select ACCOMP VOLUME.

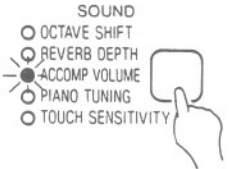

 Select the part whose volume you will adjust by pressing the relevant button in the SE-QUENCER section (ACCOMP1, ACCOMP2 or ACCOMP3).

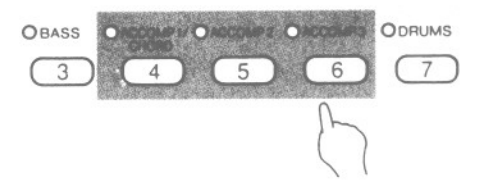

- The indicator of the selected part flashes.
- 3. Use the **TRANSPOSE**/**PROGRAM** buttons to set the volume.

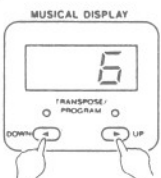

- Select from ten levels (0~9). At level 0, no sound is produced for that part.
- Repeat steps 2 and 3 to set the volume levels for the other ACCOMP parts.

## **PIANO TUNING**

With this function you can select the type of tuning for your instrument.

1. Use the SOUND button to select PIANO TUNING.

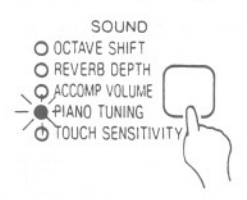

2. Use the **TRANSPOSE/PROGRAM** buttons to select " o n " or " O F F ".

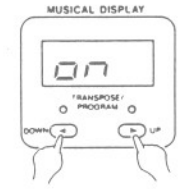

1\_1-1

Standard piano tuning, in which the lower pitches are tuned slightly lower and the higher pitches are tuned slightly higher.

One octave is divided into pitches of 12 equally spaced intervals.

## TOUCH SENSITIVITY

Specify the degree of Touch Response.

1. Use the SOUND button to select TOUCH SEN-SITIVITY.

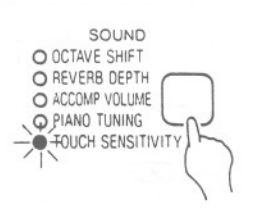

 Use the TRANSPOSE/PROGRAM buttons to adjust the degree of touch sensitivity.

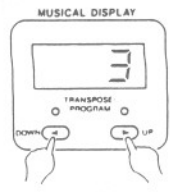

 Select from ten levels (0~9). The higher the value, the greater the degree of keyboard touch sensitivity. At level 0, the volume is the same regardless of how hard or softly the keyboard is played.

## PEDAL SETTING

You can assign a different function to the sostenuto pedal (PR250/PR350) and soft pedal. (Note: The function of the sustain pedal cannot be changed.)

 Use the CONTROL 1 button to select PEDAL SETTING.

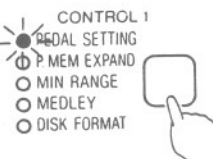

2. Press the pedal whose function you wish to change.

PR50V

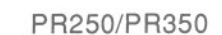

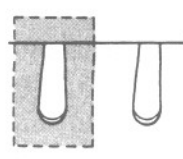

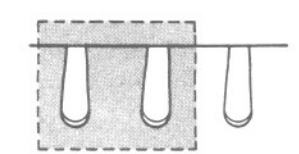

• The function which is currently assigned to the specified pedal is shown on the display.

## P. MEM EXPAND

Set the range of panel settings which are stored in the **PANEL MEMORY** buttons.

 Use the CONTROL 1 button to select P. MEM EXPAND.

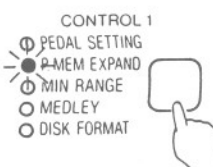

 Use the TRANSPOSE/PROGRAM buttons to select " o n " or " O F F ". (The default setting is " O F F ".)

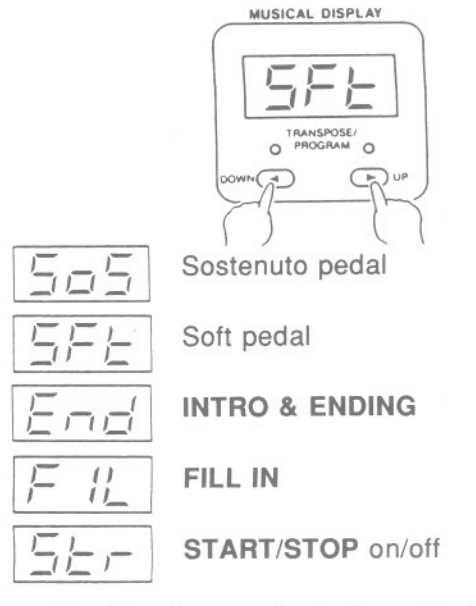

• The function newly assigned to the specified pedal is shown on the display.

3. Use the TRANSPOSE/PROGRAM buttons to

select the desired function for the pedal.

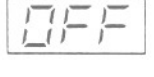

The sounds and volumes for each part, **PLAY STYLE** status, split point, **DIGITAL CELESTE** on/off status, **SUSTAIN PEDAL** on/off status, **DIGITAL REVERB** type and depth (PR250/PR350), and **OC-TAVE SHIFT** setting are stored in the **PANEL MEMORY** locations.

In addition to the above settings, the selected **RHYTHM**, tempo setting, **TRANSPOSE** status and the **PIANIST ACCOMP** on/off status are stored in the **PANEL MEMORY** locations.

## **MIN RANGE**

At the default setting (Minimum Range on), no sound is generated for piano-type sounds when the keys are played very softly. However, you can change the setting so that sound is produced no matter how softly the keys are pressed.

1. Use the CONTROL 1 button to select MIN RANGE.

#### CONTROL 1 O PEDAL SETTING O P MEM EXPAND MENDEY O MEDLEY O DISK FORMAT

2. Use the **TRANSPOSE/PROGRAM** buttons to select " o n " or " O F F ".

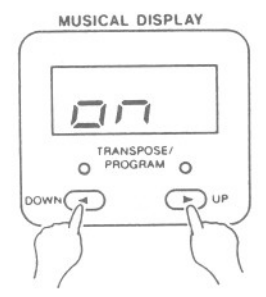

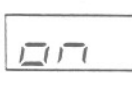

No sound is produced when a key is pressed extremely softly.

<u>|</u>];=;=

Sound is produced regardless of how softly the keys are pressed.

 This setting is effective only for piano sounds (GRAND PIANO, UPRIGHT PIANO, E PIANO 1, 2).

### INITIAL

Reset the programmable memories and buttons to their initialized status.

1. Use the CONTROL 2 button to select INITIAL.

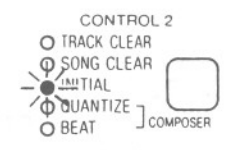

Use the TRANSPOSE/PROGRAM buttons to select the initialization mode.

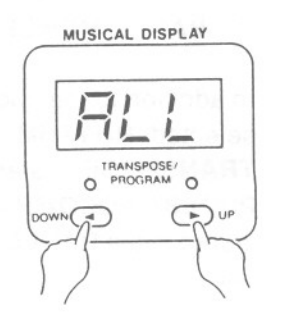

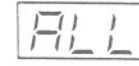

The **COMPOSER** memory contents, **SEQUENCER** settings and memory contents, sound, **PANEL MEMORY** contents and all other settings and functions are reset to their factorypreset status.

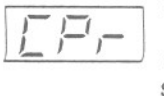

The **COMPOSER** memory contents *are reset to their factory-preset* status.

3. Press the EXECUTE button.

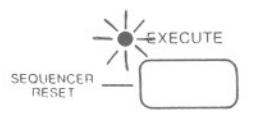

• The memories and settings are returned to their initialized status, according to the selected mode.

# Part VII MIDI

# What is MIDI?

MIDI (Musical Instrument Digital Interface) is the international standard for digital communication of electronic musical instrument data.

This means that any equipment which has a MIDI terminal—such as electronic musical instruments and personal computers—can easily exchange digital data with other MIDI equipment without resorting to complicated conversions or connections.

## About the MIDI terminals

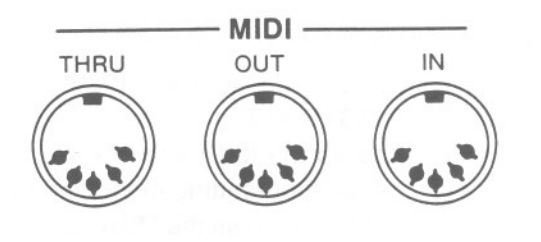

- IN: The terminal by which this instrument receives data from other equipment.
- **OUT:** The terminal that transmits data from this instrument to other equipment.
- **THRU**: The terminal that transfers data from the **IN** terminal directly to other equipment.
- For these connections, use a commercially available MIDI cable. Contact your Technics dealer for more information.

## **Connection examples**

To generate sound from a connected instrument by playing this instrument

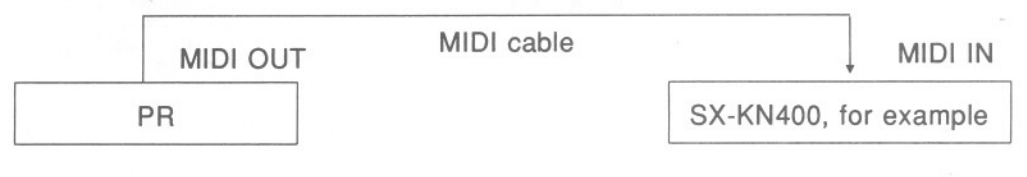

To generate sound from this instrument by operating a connected MIDI sequencer

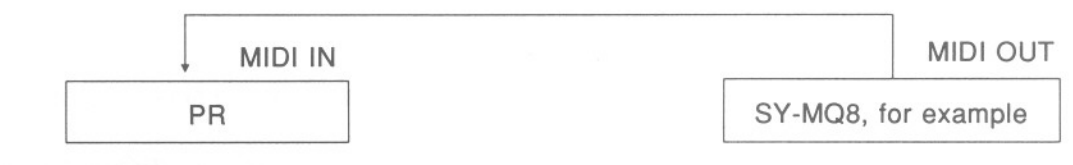

## **MIDI stickers**

Before using the MIDI functions, affix the included MIDI stickers A and B to the panel as shown in the figure.

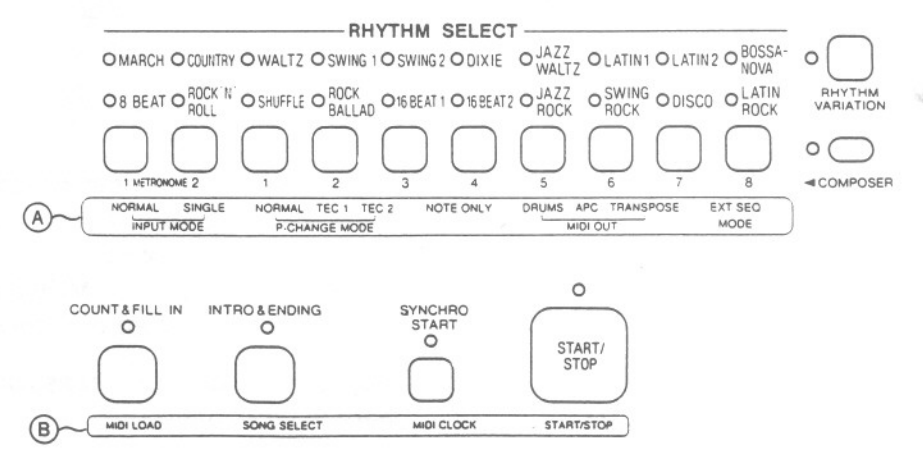

## The following kinds of data can be transmitted/received

- CHANNEL
- OCTAVE SHIFT
- LOCAL CONTROL
- P. MEM P-CHANGE
- START/STOP
- MIDI CLOCK
- SONG SELECT
- MIDI LOAD
- INPUT MODE
- P-CHANGE MODE
- NOTE ONLY
- MIDI OUT
- DRUMS
- APC
- TRANSPOSE
- EXT SEQ MODE

## CHANNEL

Many different kinds of performance data are sent using just one MIDI cable. This is possible because MIDI signals are sent and received through 16 different "basic channels" (numbered 1~16). In order for the exchange of data to take place, the channels on the transmission side must match the channels on the receiving side.

The default channel settings on this instrument are as follows.

| Part    | Channel |  |
|---------|---------|--|
| RIGHT   | 1       |  |
| LEFT    | 2       |  |
| BASS    | 3       |  |
| ACCOMP1 | 5       |  |
| ACCOMP2 | 9       |  |
| ACCOMP3 | 10      |  |
| DRUMS   | 15      |  |
| CONTROL | OFF     |  |

You can reassign channel numbers to parts on this instrument as follows.

Select the desired MIDI function by pressing the **MIDI** button the number of times necessary to make the corresponding indicator light.

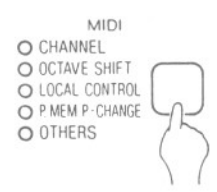

- For the START/STOP and subsequent functions in the list, first use the MIDI button to select OTHERS, then turn on or off the functions indicated on the MIDI stickers.
- To cancel the function-setting mode and return to the normal status, press the **MIDI** button and hold it until all the indicators are off.
- 1. Use the MIDI button to select CHANNEL.

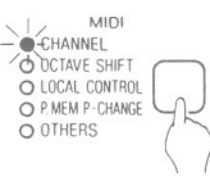

2. Press a button to select the part.

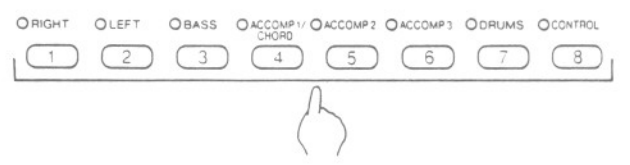

- The indicator for the selected part flashes.
- Use the TRANSPOSE/PROGRAM buttons to specify the channel number you wish to assign to the selected part.
- Select one from 1~16 or OFF.

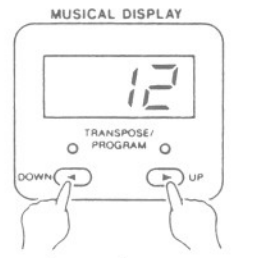

The same channel number cannot be assigned to more than one part. If you attempt to do so, an error "beep" will sound.

- When set to "OFF", MIDI data for that part will not be transmitted or received.
- 4. Repeat steps 2 and 3 to reassign channel numbers to other parts.

### **OCTAVE SHIFT**

Set the octave shift value (-2, -1, 1, 2) for transmitted key note data (**MIDI OUT**) of each part independently.

1. Use the MIDI button to select OCTAVE SHIFT.

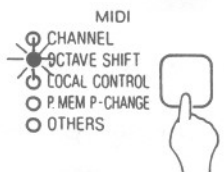

Press a button (except for CONTROL) to select the part.

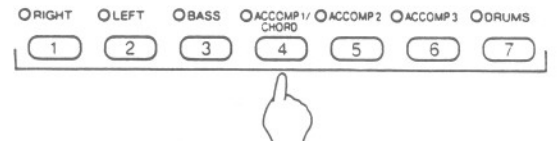

The indicator for the selected part flashes.

### LOCAL CONTROL

Specify, for each part, whether the performance played on this instrument's keyboard is output by this instrument's sound generator or not.

1. Use the MIDI button to select LOCAL CON-TROL.

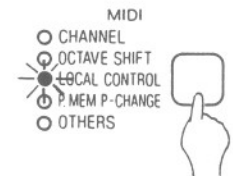

2. Press a button to select the part.

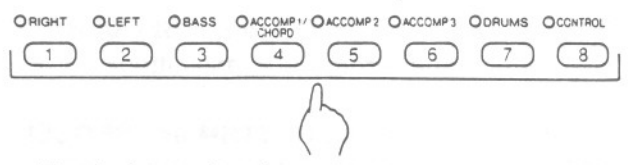

· The indicator for the selected part flashes.

 Use the TRANSPOSE/PROGRAM buttons to specify the amount of octave shift.

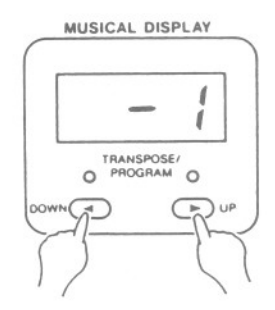

- Octave shift is set for MIDI OUT data only; however, the MIDI OUT and MIDI IN octave shifts are linked. For example, if the MIDI OUT octave shift is set to 1, the MIDI IN octave shift is automatically set to -1.
- The default setting is 0.
- Use the TRANSPOSE/PROGRAM buttons to specify " o n " or " O F F ".

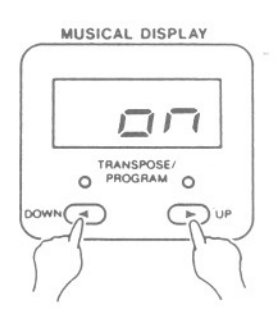

DП

Notes played on this instrument's keyboard are output by this instrument's sound generator.

Notes played on this instrument's keyboard are not output by this instrument's sound generator but are sent to the **MIDI OUT** terminal. (Note that the part must be assigned to a MIDI channel for MIDI data to be sent. [Refer to page 42.])

### P. MEM P-CHANGE

If program change number data for the RIGHT, LEFT and/or BASS parts are stored in the PANEL MEMORY 1~3 (PR50V) or 1~6 (PR250/PR350) buttons, then just by pressing a PANEL MEMORY button during a performance, you can send program change data for multiple parts simultaneously.

1. Use the MIDI button to select P. MEM P-CHANGE. MIDI

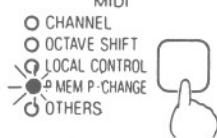

2. Press a button in the PANEL MEMORY section.

PR50V

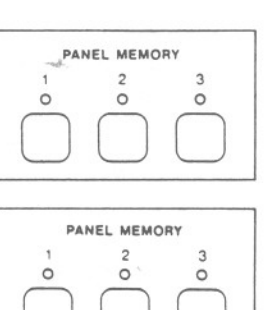

PR250/PR350

5 6 0 0 0

The indicator for the selected number button lights.

### START/STOP

You can specify whether or not RHYTHM and SE-QUENCER start/stop data are received/transmitted.

1. Use the MIDI button to select OTHERS.

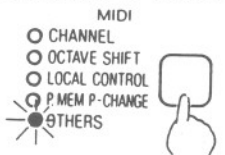

2. Use the START/STOP button to specify the on/off status.

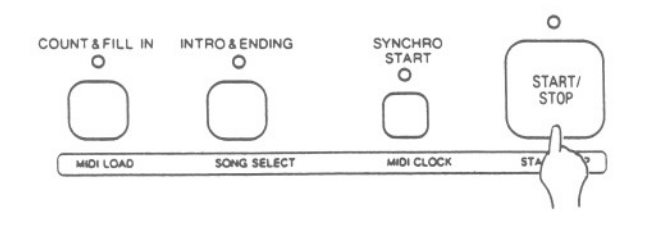

- 3. Press a button to select the part.
- · Select one from RIGHT, LEFT and BASS.

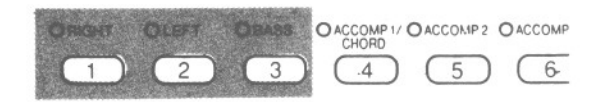

- · The indicator for the selected part flashes.
- 4. Use the TRANSPOSE/PROGRAM buttons to specify the program change number.
- Select one from 0~127 or OFF.
- Keep the button depressed to change the num-. ber more rapidly.

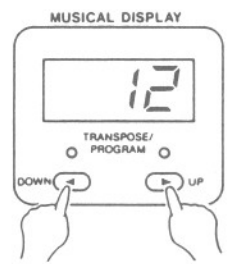

- 5. If desired, repeat steps 3 and 4 for other parts.
- When set to " O F F ", program change data is not sent for that part when that PANEL MEMORY button is pressed.

On (indicator is lit): RHYTHM and SEQUENCER start/stop data are received/transmitted.

Off (indicator is not lit): RHYTHM and SEQUEN-CER start/stop data are not received/transmitted.

### **MIDI CLOCK**

Select whether this instrument's **RHYTHM** and **SEQUENCER** performance is controlled by the internal clock or by the clock of the connected instrument.

- 1. Use the MIDI button to select OTHERS.
- 2. Use the **MIDI CLOCK** button to select the internal clock or external clock.

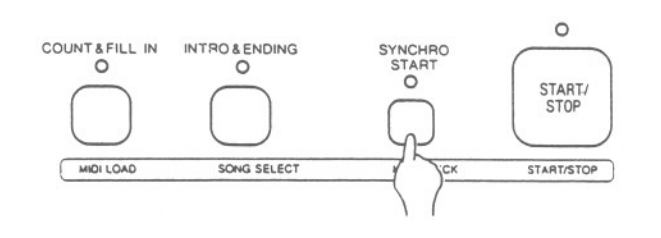

## SONG SELECT

Specify whether or not song number data is transmitted/received.

- 1. Use the MIDI button to select OTHERS.
- Use the SONG SELECT button to specify whether or not song number data can be exchanged.

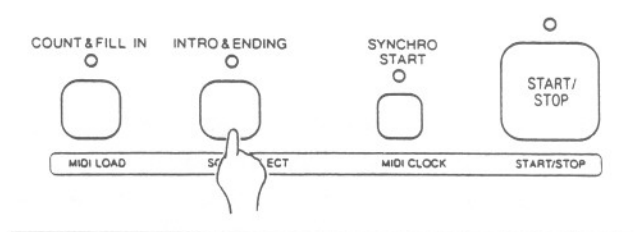

On (indicator is lit): This instrument's **RHYTHM** and **SEQUENCER** performance is controlled by the connected instrument's clock. In this case, "[---]" is shown on the display.

Off (indicator is not lit): This instrument's **RHYTHM** and **SEQUENCER** performance is controlled by the internal clock, not by the connected instrument's clock.

On (indicator is lit): Song number data can be exchanged.

Off (indicator is not lit): Song number data cannot be exchanged.

### **MIDI LOAD**

When loading data from a memory disk into this instrument's memory, specify whether or not the stored MIDI settings are also recalled.

- 1. Use the MIDI button to select OTHERS.
- Use the MIDI LOAD button to specify whether or not the stored MIDI settings are recalled.

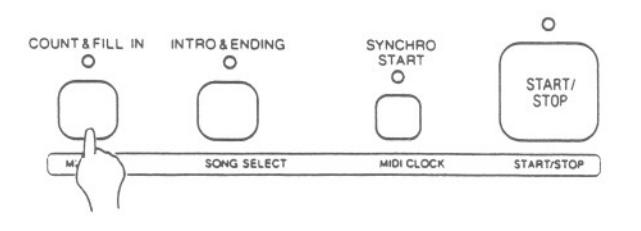

On (indicator is lit): The stored MIDI settings are recalled when loading data from a memory disk.

Off (indicator is not lit): The stored MIDI settings are not recalled.

Set to the **SINGLE** mode when you wish to receive data using only one channel. Set to the **NORMAL** mode to receive data on multiple channels.

- 1. Use the MIDI button to select OTHERS.
- In the RHYTHM SELECT section, use the NORMAL and SINGLE buttons to select the type of receive mode.

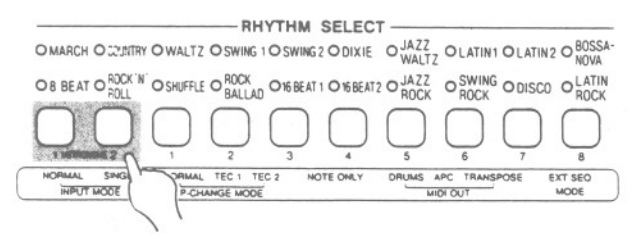

**NORMAL**: In this mode, this instrument is used as a sound generator, and performance data can be received independently for all parts for which a basic channel is assigned. When the **AUTO PLAY CHORD** is on, the chord progression is controlled by data for the **LEFT** part.

### **P-CHANGE MODE**

You can match the sound change data when transmitting/receiving between different Technics instruments.

- 1. Use the MIDI button to select OTHERS.
- In the RHYTHM SELECT section, use the three P-CHANGE MODE buttons (NORMAL, TEC 1 and TEC 2) to select the type of data-matching.

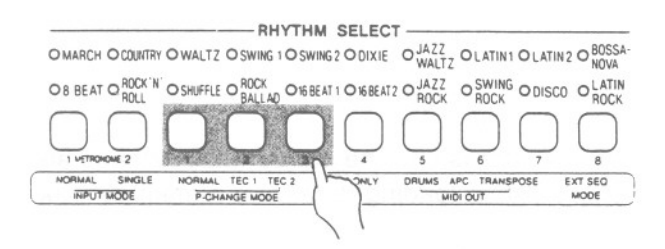

The maximum number of notes which can sound simultaneously for each part is as follows:

| RIGHT    | 32 |                      |
|----------|----|----------------------|
| LEFT     | 32 | The maximum num-     |
| ACCOMP 1 | 8  | ber of notes for all |
| ACCOMP 2 | 8  | parts combined is    |
| ACCOMP 3 | 8  | 32.                  |
| BASS     | 8  |                      |
| DRUMS    | 8  |                      |

**SINGLE**: Note on/off data is received only for the basic channel assigned to the **RIGHT** part. The note on/off data is controlled by this instrument's **AUTO PLAY CHORD** and **PLAY MODE** settings.

**NORMAL**: The program change numbers correspond to the order of the sounds as they are lined up from left to right, with the bottom row being program change numbers 0~9.

**TEC 1**: Program change numbers are standardized among all Technics models which are set to this mode: the program change number assigned to a given sound on one model is assigned to the same sound on all models set to the same mode.

**TEC 2**: Program change numbers correspond to those on Technics SX-PR Series Digital Ensemble Piano.

MIDI

### **NOTE ONLY**

You can transmit/receive only note data (keyboard note on/off).

- 1. Use the MIDI button to select OTHERS.
- Use the NOTE ONLY button to specify the on/off status.

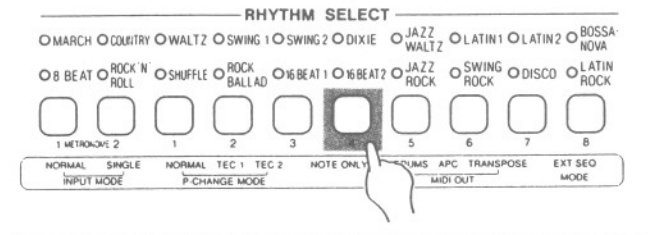

**MIDI OUT** 

Specify whether or not **DRUMS**, **APC** and **TRANSPOSE** data are transmitted.

- 1. Use the MIDI button to select OTHERS.
- In the RHYTHM SELECT section, turn on the MIDI OUT buttons (DRUMS, APC, TRANSPOSE) for the data you wish to have transmitted.

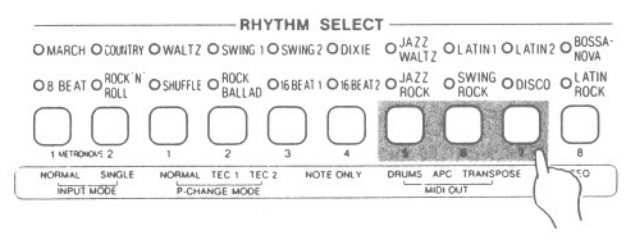

### EXT SEQ MODE

When using an external sequencer, select whether or not the entire keyboard is devoted to transmitting the **BASS** and **ACCOMP** parts.

- 1. Use the MIDI button to select OTHERS.
- 2. In the **RHYTHM SELECT** section, use the **EXT SEQ MODE** button to specify the mode.

On (indicator is lit): Only note-on/off and all-noteoff data are transmitted/received.

Off (indicator not lit): All MIDI messages applicable to this piano are transmitted/received.

**DRUMS**: When this button is on, the note on/off data for the selected rhythm pattern is transmitted as performance data.

**APC**: When this button is on, the note on/off data for the **AUTO PLAY CHORD** accompaniment pattern is transmitted as performance data.

**TRANSPOSE**: The **TRANSPOSE** status is transmitted. That is, the note on/off data values are offset by the **TRANSPOSE** function of the piano before they are transmitted.

On (indicator is lit): Both the recording and playback functions of this instrument's **SEQUEN-CER** are disabled. When transmitting, if a **SE-QUENCER** part button on this instrument (**RIGHT**, **LEFT**, **ACCOMP 1**, **2**, **3**, **BASS** or **DRUMS**) is on, the entire keyboard is devoted to that part.

Off (indicator is not lit): This instrument's **SE-QUENCER** is enabled. The performance data for the **BASS** and **ACCOMP** parts are transmitted only when the **SEQUENCER** is used.

#### **Digital Ensemble**

## [ SX-PR50V/SX-PR250/SX-PR350 ]

# **MIDI Implementation Chart**

#### (Transmitted)

X: No

| Fui                                                                                           | nction        | RIGHT       | LEFT        | ACCOMP 1             | ACCOMP 2    | ACCOMP 3    | BASS        | DRUMS       | CONTROL | Remarks                        |
|-----------------------------------------------------------------------------------------------|---------------|-------------|-------------|----------------------|-------------|-------------|-------------|-------------|---------|--------------------------------|
| Basic                                                                                         | Default       | 1~16        | 1~16        | 1~16                 | 1~16        | 1~16        | 1~16        | 1~16        | 1~16    | memorized                      |
| Channel                                                                                       | Changed       | 1~16        | 1~16        | 1~16                 | 1~16        | 1~16        | 1~16        | 1~16        | 1~16    |                                |
|                                                                                               | Default       | 3           | 3           | 3                    | 3           | 3           | 3           | 3           | 3       | OMNI OFF POLY MODE             |
| Mode                                                                                          | Messages      | ×           | ×           | ×                    | ×           | ×           | ×           | ×           | ×       |                                |
|                                                                                               | Altered       | _           | —           | _                    | _           | _           | _           | _           | _       |                                |
| Note                                                                                          |               | 31~102      | 31~102      | 31~102               | 31~102      | 31~102      | 31~102      | 36~69**     | _       | Changes depending              |
| Number                                                                                        | True voice    | —           | —           | _                    | _           | _           | _           | _           |         | transpose control.             |
| Velocity                                                                                      | Note ON       | 0           | 0           | 0                    | 0           | 0           | 0           | 0           | —       |                                |
|                                                                                               | Note OFF      | × (9nH:v=0) | × (9nH:v=0) | × (9nH:v=0)          | × (9nH:v=0) | × (9nH:v=0) | × (9nH:v=0) | × (9nH:v=0) |         |                                |
| After                                                                                         | Key's         | ×           | ×           | ×                    | ×           | ×           | ×           | ×           | ×       |                                |
| Touch                                                                                         | Ch's          | ×           | ×           | ×                    | ×           | ×           | ×           | ×           | ×       |                                |
| Pitch Ben                                                                                     | der           | ×           | ×           | ×                    | ×           | ×           | ×           | ×           | ×       |                                |
|                                                                                               | 7             | ()*-        | 0           | 0                    | 0           | 0           | 0           | 0           | 0       | volume (MAIN VOLUME)           |
|                                                                                               | 64            | 0           | 0           | 0                    | 0           | 0           | 0           | ×           | ×       | sustain                        |
|                                                                                               | 66            | 0           | 0           | ×                    | ×           | ×           | ×           | ×           | ×       | sostenuto pedal                |
| Control                                                                                       | 67            | 0           | 0           | 0                    | 0           | 0           | 0           | ×           | ×       | soft pedal                     |
| Change                                                                                        | 80            | ×           | 0           | ×                    | ×           | ×           | ×           | ×           | ×       | auto play chord                |
|                                                                                               | 82            | ×           | ×           | ×                    | ×           | ×           | ×           | 0           | ×       | intro & ending, fill in        |
|                                                                                               | 83            | 0           | 0           | ×                    | ×           | ×           | ×           | ×           | ×       | octave shift                   |
|                                                                                               | 93            | 0           | ×           | ×                    | ×           | ×           | ×           | ×           | ×       | chorus<br>(DIGITAL CELESTE 1)  |
|                                                                                               | 94            | 0           | ×           | ×                    | ×           | ×           | ×           | ×           | ×       | Celeste<br>(DIGITAL CELESTE 2) |
| Prog                                                                                          |               | 0           | 0           | 0                    | 0           | 0           | 0           | 0           | ×       |                                |
| Change                                                                                        | True #        | _           | _           | _                    | _           | _           | _           | _           | _       |                                |
| System ex                                                                                     | xclusive      |             |             |                      |             | ×           |             |             | 1       |                                |
|                                                                                               | Song Pos      |             |             |                      |             | ×           |             |             |         |                                |
| System common                                                                                 | Song Sel      |             |             |                      | *0× (       | '0~19)      |             |             |         |                                |
|                                                                                               | Tune          |             |             |                      | >           | <           |             |             |         |                                |
| System                                                                                        | Clock         |             |             |                      | C           | )           |             |             |         |                                |
| Real Time                                                                                     | Commands      |             |             | start/stop, continue |             |             |             |             |         |                                |
|                                                                                               | Local ON/OFF  | ×           | ×           | ×                    | ×           | ×           | ×           | ×           | —       |                                |
| Aux<br>Messages                                                                               | All notes OFF | 0           | 0           | 0                    | 0           | 0           | 0           | 0           |         |                                |
|                                                                                               | Active Sense  |             |             |                      | C           | )           |             |             |         | 3                              |
|                                                                                               | rieset        |             |             |                      | >           | <           |             |             |         |                                |
| Notes * • • * When the program change mode is set to TEC (on), note numbers for DRUMS differ. |               |             |             |                      |             |             |             |             |         |                                |
| Mode 1:                                                                                       | OMNI (        | DN, POL     | Y           | Mode 2:              | OMN         | I ON, MO    | ONO         |             |         | O: Yes                         |

OMNI OFF, MONO

Mode 3: OMNI OFF, POLY Mode 4:

#### **Digital Ensemble**

# [ SX-PR50V/SX-PR250/SX-PR350 ]

# **MIDI Implementation Chart**

#### (Recognized)

| Fur             | nction        | RIGHT                                                                                                    | LEFT                                     | ACCOMP 1                                 | ACCOMP 2                                 | ACCOMP 3                                 | BASS                                     | DRUMS   | CONTROL | Remarks                        |
|-----------------|---------------|----------------------------------------------------------------------------------------------------|------------------------------------------|------------------------------------------|------------------------------------------|------------------------------------------|------------------------------------------|---------|---------|--------------------------------|
| Basic           | Default       | 1~16                                                                                                    | 1~16                                     | 1~16                                     | 1~16                                     | 1~16                                     | 1~16                                     | 1~16    | 1~16    | memorized                      |
| Channel         | Changed       | 1~16                                                                                                    | 1~16                                     | 1~16                                     | 1~16                                     | 1~16                                     | 1~16                                     | 1~16    | 1~16    |                                |
|                 | Default       | 3                                                                                                    | 3                                        | 3                                        | 3                                        | 3                                        | 3                                        | 3       | 3       | OMNI OFF POLY MODE             |
| Mode            | Messages      | ×                                                                                                    | ×                                        | ×                                        | ×                                        | ×                                        | ×                                        | ×       | ×       |                                |
|                 | Altered       | -                                                                                                    | _                                        | _                                        | -                                        | _                                        | _                                        | _       | _       |                                |
| Note            |               | 0~127                                                                                                    | 0~127                                    | 0~127                                    | 0~127                                    | 0~127                                    | 0~127                                    | 36~69** | -       | Changes depending              |
| Number          | True voice    | 36~119                                                                                                    | 36~119                                   | 36~119                                   | 36~119                                   | 36~119                                   | 24~107                                   | 36~69   | -       | on the sound.                  |
| Velocity        | Note ON       | 0                                                                                                    | 0                                        | 0                                        | 0                                        | 0                                        | 0                                        | 0       | -       |                                |
|                 | Note OFF      | ×                                                                                                    | ×                                        | ×                                        | ×                                        | ×                                        | ×                                        | ×       | -       |                                |
| After           | Key's         | ×                                                                                                    | ×                                        | ×                                        | ×                                        | ×                                        | ×                                        | ×       | ×       |                                |
| Touch           | Ch's          | ×                                                                                                    | ×                                        | ×                                        | ×                                        | ×                                        | ×                                        | ×       | ×       |                                |
| Pitch Bend      | der           | 0                                                                                                    | 0                                        | 0                                        | 0                                        | 0                                        | 0                                        | ×       | ×       |                                |
|                 | 7             | Ó                                                                                                    | 0                                        | 0                                        | 0                                        | 0                                        | 0                                        | 0       | 0       | volume (MAIN VOLUME)           |
|                 | 64            | 0                                                                                                    | 0                                        | 0                                        | 0                                        | 0                                        | 0                                        | ×       | ×       | sustain                        |
|                 | 66            | 0                                                                                                    | 0                                        | ×                                        | ×                                        | ×                                        | ×                                        | ×       | ×       | sostenuto pedal                |
| Control         | 67            | 0                                                                                                    | 0                                        | 0                                        | 0                                        | 0                                        | 0                                        | ×       | ×       | soft pedal                     |
| Change          | 80            | ×                                                                                                    | , O                                      | ×                                        | ×                                        | ×                                        | ×                                        | ×       | ×       | auto play chord                |
|                 | 82            | ×                                                                                                    | ×                                        | ×                                        | ×                                        | ×                                        | ×                                        | 0       | ×       | intro & ending, fill in        |
|                 | 83            | 0                                                                                                    | ×                                        | ×                                        | ×                                        | ×                                        | ×                                        | ×       | ×       | octave shift                   |
|                 | 93            | 0                                                                                                    | ×                                        | ×                                        | ×                                        | ×                                        | ×                                        | ×       | ×       | chorus<br>(DIGITAL CELESTE 1)  |
|                 | 94            | 0                                                                                                    | ×                                        | ×                                        | ×                                        | ×                                        | ×                                        | ×       | ×       | celeste<br>(DIGITAL CELESTE 2) |
| Prog<br>Change  | True #        | 0~15<br>(PR50V)<br>0~21<br>(PR250/PR350)                                                                                                    | 0~15<br>(PR50V)<br>0~21<br>(PR250/PR350) | 0~15<br>(PR50V)<br>0~21<br>(PR250/PR350) | 0~15<br>(PR50V)<br>0~21<br>(PR250/PR350) | 0~15<br>(PR50V)<br>0~21<br>(PR250/PR350) | 0~15<br>(PR50V)<br>0~21<br>(PR250/PR350) | 0~29    |         |                                |
| System ex       | clusive       |                                                                                                    |                                          |                                          | >                                        | <                                        |                                          |         |         |                                |
|                 | Song Pos      |                                                                                                    |                                          |                                          | >                                        | <                                        |                                          |         |         |                                |
| System common   | Song Sel      |                                                                                                    |                                          |                                          |                                          |                                          |                                          |         |         |                                |
|                 | Tune          |                                                                                                    |                                          |                                          | >                                        | <                                        |                                          |         |         |                                |
| System          | Clock         |                                                                                                    |                                          |                                          |                                          |                                          |                                          |         |         |                                |
| Real Time       | Commands      |                                                                                                    |                                          |                                          | * C                                      | X                                        |                                          |         |         | start/stop, continue           |
|                 | Local ON/OFF  | ×                                                                                                    | ×                                        | ×                                        | ×                                        | ×                                        | ×                                        | ×       | _       |                                |
| Aux<br>Messages | All notes OFF | 0                                                                                                    | 0                                        | 0                                        | 0                                        | 0                                        | 0                                        | 0       | _       |                                |
|                 | Active Sense  |                                                                                                    |                                          |                                          | C                                        | )                                        |                                          |         |         | 3                              |
| Notes           |               | * O ×Whether or not the data for each of these items is transmitted can be set.<br>**When the program change mode is set to TEC (on), note numbers for DRUMS differ. |                                          |                                          |                                          |                                          |                                          |         |         |                                |
| Mode 1:         |               | FF POLY                                                                                                    | Y                                        | Mode 2:<br>Mode 4                        | OMN                                      | LOFE M                                   | ONO                                      |         |         | O: Yes                         |

| Mode | 4: | ON |
|------|----|----|
|      |    |    |

×: No

Panasonic Company Division of Matsushita Electric Corporation of America 6650 Katella Ave., Cypress, CA90630